SOLTAK AB

# Manual Medarbetare

Visma Window

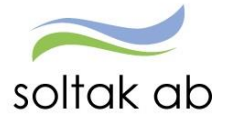

| Innehåll                                                       |    |
|----------------------------------------------------------------|----|
| Vad är Personec självservice?                                  | 2  |
| Viktigt att veta                                               | 2  |
| Inloggning och lösenord                                        | 3  |
| När du är inloggad på en dator i kommunens nät gäller följande | 3  |
| Inloggning utifrån (när du inte är inloggad i kommunens nät)   | 4  |
| Glömt lösenord                                                 | 6  |
| Visma Window - Medarbetare                                     | 7  |
| Mina uppgifter                                                 | 8  |
| Lönespecifikation                                              | 8  |
| Namn & adressuppgifter                                         | 9  |
| Utbetalningsadress                                             | 9  |
| Anhörig adress                                                 | 9  |
| Barn                                                           | 10 |
| Bemanningsöversikt                                             | 10 |
| Inställningar                                                  | 11 |
| Rapportera                                                     | 12 |
| Kalender                                                       | 12 |
| Frånvaro med omfattning                                        | 17 |
| Turbyte                                                        |    |
| Bunden tid (jour, beredskap)                                   | 19 |
| Jour till vaken natt                                           | 20 |
| Avvikande tjänstgöring                                         | 23 |
| Tillägg/avdrag                                                 | 24 |
| Resor/traktamente                                              | 24 |
| Inrikes resor                                                  | 26 |
| Bra att veta kring rapportering av reseräkning                 | 26 |
| Rapportera in reseräkning                                      | 26 |
| Flex (se separat manual)                                       |    |
| Tidutvärdering                                                 | 31 |

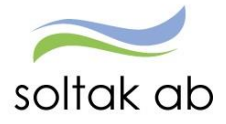

#### Information

## Vad är Personec självservice?

- Här rapporterar du in frånvaro, extra tid och tillägg/avdrag
- Här rapporterar du in reseräkningar och traktamenten
- Möjlighet att lägga in tjänstgöringsrapporter (för dig som är timavlönad och därmed inte har ett schema inlagt i lönesystemet)
- Här ser du din innestående semester och komptid
- Här ser du ditt preliminära lönebesked
- Här ser du ditt schema

#### Viktigt att veta

#### OBS! Vissa avvikelser kan förekomma beroende på vilken kommun man arbetar i

- Uppdatering av manualen sker med jämna mellanrum. Det senast uppdaterade ligger på Startsidan i Visma under länkar.
- Vid inaktivitet under en viss tid (10 min) så blir du automatiskt utloggad.
- Hjälpknapp med information finns uppe till höger på varje bild.
- Använd alltid Logga ut knappen när du skall gå ur systemet. Detta för att undvika att en annan person som använder samma dator och som går in i självservice inom 10 minuter, skall komma in på din sida i självservice.
- Har du frågor kring systemet kontakta din chef eller lön på Soltak ab som hjälper dig att svara på frågor om Personec självservice.

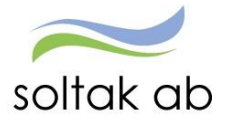

## Inloggning och lösenord

Din användaridentitet och lösenord får du av din chef.

#### När du är inloggad på en dator i kommunens nät gäller följande

- Skriv in adressen i din webbläsare. (du behöver inte ange https:// före utan det är tillräckligt med adressen nedan.)
   För medarbetare i Kungälvs Kommun
   För medarbetare i Lilla Edets Kommun
   För medarbetare i Stenungsunds Kommun
   För medarbetare i Tjörns Kommun
   Hr-stenungsund.soltakab.se
   Hr-tjorn.soltakab.se
- 2. Du kommer då till följande inloggningssida för **Visma Window**. I rutan för användarnamn anger du ditt nya användar-id. Det spelar ingen roll om du anger aa eller AA. Som lösenord anger du ditt vanliga lösenord (samma som du använder för att logga in i kommunens nät). Tryck därefter på" Logga in"

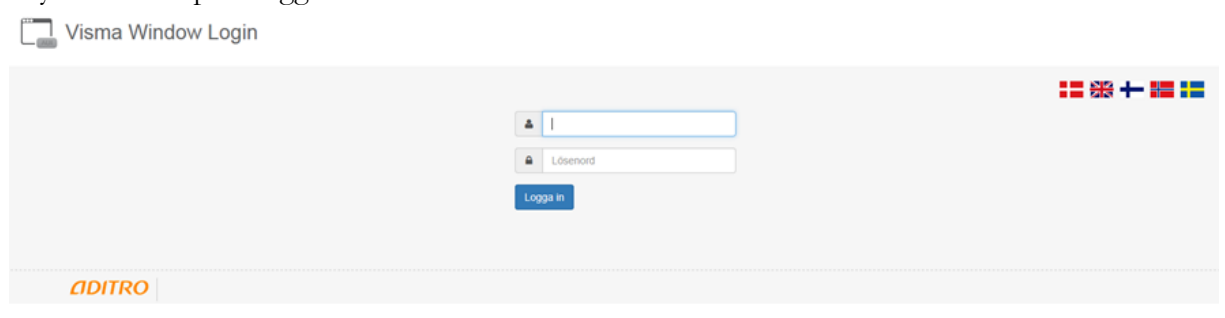

Om du inte kommer in vid första försöket skall du som första åtgärd byta ditt lösenord. Gör detta på vanligt sätt, genom att trycka på de tre tangenterna Ctrl; Alt; Delete samtidigt och därefter välja funktionen "Ändra lösenord" i listan som visas. Ange sedan gammalt och nytt lösenord enligt instruktionerna.

Försök därefter att återigen logga in med ditt nya användar-id och ditt nya lösenord. OBS Efter lösenordsbytet måste du vänta minst fem minuter innan du försöker logga in igen.

Om du fortfarande inte kan logga in i kan du kontakta Servicedesk för att få hjälp.

3. Du kommer nu till Visma Window's startsida och den sida som visas är anpassad till din roll. Har du flera roller växlar du mellan dessa överst till vänster i bilden.

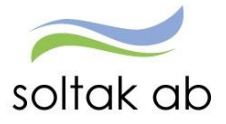

#### Inloggning utifrån (när du inte är inloggad i kommunens nät).

Skriv in adressen extportal.soltakab.se i din webbläsare i dator eller mobil. Du ser då följande

| soltak ab             |                                                                                                    |
|-----------------------|----------------------------------------------------------------------------------------------------|
| Välj inloggningsmetod | Välj <b>SMS-kod</b> om du skall logga in till Visma<br>Window. (För att nå <b>Time Care</b> , Personec, Winlas<br>eller Adato).                                                                                                    |
| AD-inloggning         | Välj <b>AD-inloggning</b> om du endast har behov av att<br>som medarbetare nå Personec. Du kommer då direkt<br>till <b>Personec Självservice</b> och kan se/ändra person-<br>och anställningsuppgifter, rapportera avvikelser och se<br>din lönespec. |
|                       | um ionespee.                                                                                                    |

## **AD-inloggning**

1. Om du väljer **AD-inloggning**, kommer du till följande inloggningsruta där du anger ditt nya användar-id (aannnn) i rutan Username och ditt vanliga lösenord (samma som du använder för att logga in i kommunens nät) och klickar på Logon.

| soltak ab                       |  |
|---------------------------------|--|
| Secure Logon<br>for F5 Networks |  |
|                                 |  |
| Username                        |  |
| Username<br>aa00000             |  |
| Username<br>aa00000<br>Password |  |
| Username<br>aa00000<br>Password |  |

2. Du kommer då till en ny bild där du väljer enligt följande: Medarbetare i Kungälvs Kommun väljer Arbetstagare Kungälv Medarbetare i Lilla Edets Kommun väljer Arbetstagare Lilla Edet Medarbetare i Stenungsund Kommun väljer Arbetstagare Stenungsund Medarbetare i Tjörn Kommun väljer Arbetstagare Tjörn Efter det valet visas en ny inloggningsbild och där anger du återigen ditt nya användar-id och ditt lösenord.

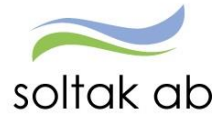

## SMS-kod

1. Om du väljer SMS-kod kommer du till följande inloggningsruta där du anger ditt nya användar-id (aa+ 5 siffror) i rutan Username och ditt vanliga lösenord (samma som du använder för att logga in i kommunens nät) och klickar på Login.

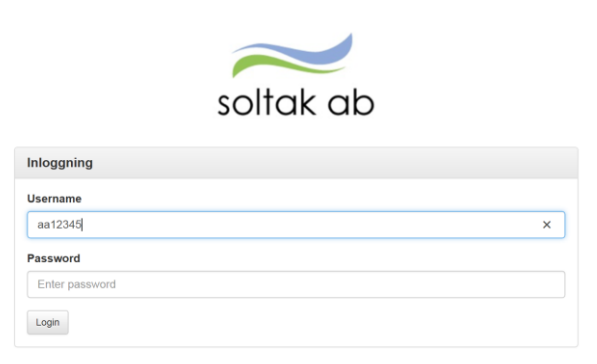

2. När du har klickat på Login kommer du att få en engångskod skickad som ett SMS till din mobil,

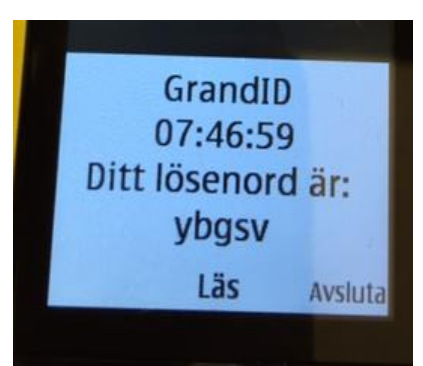

3. och följande inloggningsruta visas i din dator/mobil:

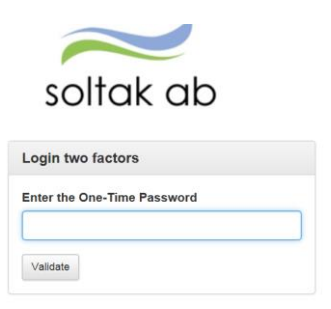

4. Ange engångskoden i rutan och tryck på Validate.

#### Vad gör jag om jag inte får en SMS-kod?

Om du inte får någon SMS-kod till din mobil (och du inte har en arbetsmobil) är en första åtgärd att kontrollera och eventuellt ändra det mobilnummer som du har registrerat i Personec, innan du kontaktar Servicedesk. Följ instruktionen på sid 8 för att göra det.

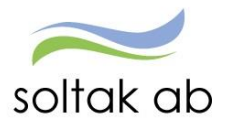

Om du har en arbetsmobil måste du kontakta Servicedesk för att kontrollera vilket arbetsmobilnummer som finns registrerat på dig.

5. Du kommer nu till en bild där du ser flera ikoner. Klicka på den aktuella ikonen. Om du vill nå Personec eller Adato väljer du **Visma Window.** Om du vill nå **Time Care eller Winlas** väljer du aktuell ikon.

| soltak ab                  |                                         |                                      |                                   |                       |
|----------------------------|-----------------------------------------|--------------------------------------|-----------------------------------|-----------------------|
| Enter an internal resource | 6                                       |                                      |                                   |                       |
| Gemensamt                  |                                         |                                      |                                   |                       |
| Agresso<br>Unit4           | Skrivbord<br>RDP                        |                                      |                                   |                       |
| 🛞 Kungälv —                |                                         |                                      |                                   |                       |
| Visma Window<br>Kungälv    | Construction TimeCare Planering Kungälv | Constant TimeCare Pool Kungälv       | Generation TimeCare MA<br>Kungälv | Win LAS<br>Kungālv    |
| 🛞 Lilla Edet               |                                         |                                      |                                   |                       |
| Visma Window<br>Lilla Edet | TimeCare Planering                      | Contraction TimeCare Pool Lilla Edet | TimeCare MA<br>Lilla Edet         | Win LAS<br>Lilla Edet |

3. Till **Visma Window** loggar du in med ditt nya användar-id och ditt vanliga lösenord. Du kommer nu till startsidan för Visma Window där du når **Personec** och **Adato**. För att logga in i Adato skall du använda dina "gamla" inloggningsuppgifter, (användar-id och lösenord).

## Glömt lösenord

Om du har glömt ditt lösenord kontaktar du IT-helpdesk.

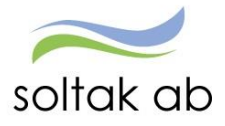

## Visma Window - Medarbetare

Så här ser det ut när ni kommer in i Visma Window – Medarbetare

Detta är startsidan där du som medarbetare kan se viktig information samt olika länkar som till exempel TCP, manualer och blanketter.

| Medarbetare                                                                                                    |                                                                                                    |                                                                                                    |                                                                                                    |                                                                                                    |
|----------------------------------------------------------------------------------------------------|----------------------------------------------------------------------------------------------------|----------------------------------------------------------------------------------------------------|----------------------------------------------------------------------------------------------------|----------------------------------------------------------------------------------------------------|
| ■ Visa meny STARTSIDA / Medarbetare                                                                                                    | 2                                                                                                    |                                                                                                    |                                                                                                    | ి 🔤 😃 Logga ు                                                                                                    |
| 🖹 Välkommen till Visma Window                                                                                                    |                                                                                                    | r∜ Viktig info                                                                                                    |                                                                                                    | 🚱 -Länkar                                                                                                    |
| På startsidan kan du se olika informationsblock med<br>och kommande frånvaro. Under rubriken "Självservi<br>och anstallningsuppgifter och kan rapportera avvike<br>Du som har fler roller i Visma Window som t ex. che<br>roller överst i bild.<br>På startsidan hittar du en länk till manualer som bes<br>kommer publiceras inom kort. Du hittar även en län | dina personliga uppgifter som t ex. anställning<br>ce <sup>*</sup> längst upp till höger hittar du dina person-<br>lser.<br>f, administratör eller ekonom växlar mellan dessa<br>skriver Visma Windows funktioner. Fler manualer<br>k till Vismas E-Learning. | Registrera dina avvikelse<br>Glöm inte att registrera dina a<br>(frånvaro, extratid, turbyten m<br>som möjligt så att che hinner<br>poster innan lönekörning,<br>Avvikelser skall vara registrera<br>10:e varje månad!<br>För dig med flexanställning - 1<br>korrigera din flex för föregåen<br>innan den 15:e!<br>— Anna Blomqvist @ 2017-04-2 | er!<br>wvikelser<br>im) så snart<br>- attestera dina<br>ide <b>senast den</b><br>Tänk på att<br>ide månad<br>28 | E-learning<br>• E-learning<br>Soltak<br>• Manualer<br>• Soltaks hemsida<br>Kungälvs Intranät<br>• Blanketter<br>Time Care<br>• Time Care Planering web<br>• Time Care Pool web |
| L Valj anstallning                                                                                                    | Kommande frånvaro                                                                                                    | Innestående komptid                                                                                                    | 0/50                                                                                                    | Flexsaldo: 3:43                                                                                                    |
| Namn:<br>Kategori:<br>Anstallningsnummer: 103002<br>Anstallning till och med: TV<br>Förmänsgrupp: Månavl beräkngrp 1<br>Organisation: Lön                                                                                                    | Semester Betald           2017-07-24         - 2017-08-04           Semester Betald                                                                                                    | Uttagna Semesterdagar<br>Övertid i år                                                                                                    | 2/27<br>11/200                                                                                                  | Senaste registrering:           Ut 2017-05-02 17:17                                                                                                    |

Under "Välj anställning" byter man anställning om man till exempel har en timanställning och en månadanställning och ska rapportera på en av dem. Det är viktigt att alltid stå på rätt anställning för att rapporteringen ska bli korrekt.

På den gröna flexklockan kan det bli en röd ring med ett nummer i. Det menas att det finns en felsignal i sin flex som måste rättas. Läs mer om detta i Manual flex.

Genom att trycka på *Visa meny* till vänster när du är på startsidan så kommer nedanstående flikar upp.

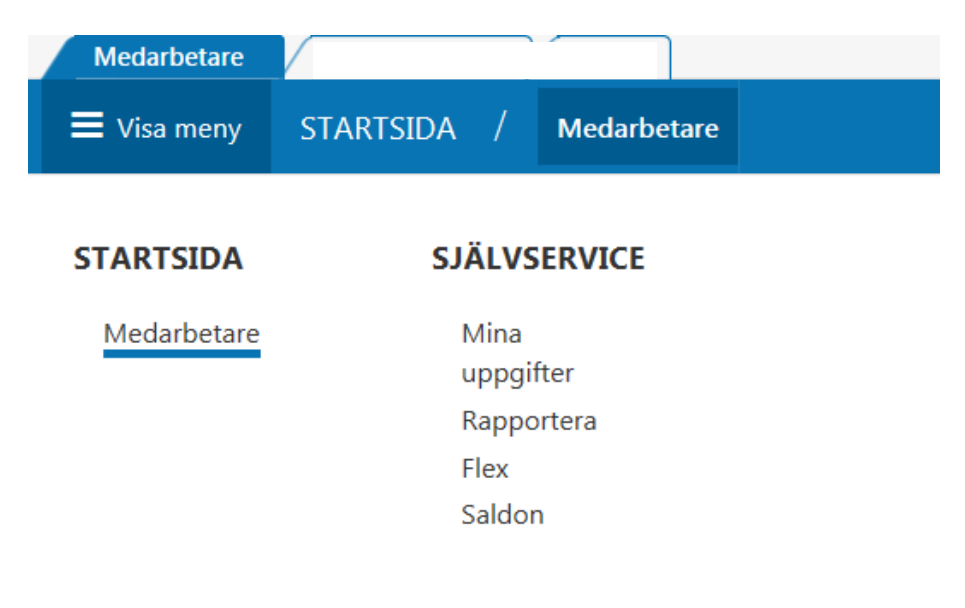

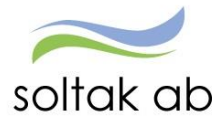

## Mina uppgifter

## Lönespecifikation

Under Mina uppgifter finner du bland annat dina lönespecifikationer. Där ser du gamla lönespecifikationer samt den lönespecifikation som är aktuell nu. Den aktuella lönespecifikationen kan ändras fram till det att vi verkställer den specifika månaden som är aktuell. Tänk på att ev. frivilliga avdrag såsom fackavgift inte registreras här utan avdraget kommer först på bankens lönespecifikation.

Kontrollera denna med jämna mellanrum så rätt lön betalas ut, skulle du upptäcka att den inte är rätt kontakta din chef.

| Medarbetare                                                                                                    |                                           |
|----------------------------------------------------------------------------------------------------|-------------------------------------------|
| ≡ Visa meny SJÄLVSERV                                                                                          | E / Mina uppgifter Rapportera Flex Saldon |
| Lönespecifikation         Namn & adressuppgifter         Barn         Bemanningsöversikt         Inställningar | Lönelista Anställning                     |
|                                                                                                    | Utskrift                                  |

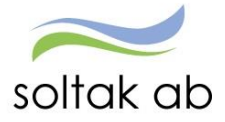

## Namn & adressuppgifter

#### Utbetalningsadress

Här kan du ändra telefonnummer. Namn och adress kan du inte ändra eftersom det hämtas ifrån folkbokföringen. Om du har hemligt telefonnummer eller inte av annan orsak vill uppge det skall du **inte** fylla i något i telefonrutorna. Utbetalningsadressen är den adress som används vid utskick från arbetsgivaren och dit lönespecifikationen skickas om man har den per brev och inte som e-lönespecifikation. Tänk på att det är offentliga handlingar.

| Medarbetare                                                                                                    |                                                                                                    |
|----------------------------------------------------------------------------------------------------|----------------------------------------------------------------------------------------------------|
|                                                                                                    | CE / Mina uppgifter Rapportera Flex Saldon                                                                                                    |
| Visa meny SJALVSERVIC<br>Lönespecifikation<br>Namn & adressuppgifter<br>Barn<br>Bemanningsöversikt<br>Inställningar | Namn/Adress       Namn       Adress       Ovriga adresser       Namn       C/o Adress       Gatuadress       Fax       Postnummer       Mobil       Postadress       Land       Epost |
|                                                                                                    | Spara                                                                                                    |

#### Anhörig adress

Här lägger man in uppgifter på den eller de personer du vill att arbetsgivaren skall kontakta i första hand om något skulle hända dig. Du kan använda t ex rutorna för fax och telefon till att uppge fler namn. Tänk på att det är offentliga handlingar. För att kunna spara måste ett postnummer fyllas i, då detta är ett tvingande fält.

| Medarbetare                                                                                                    |                    |                 |                                                       |
|----------------------------------------------------------------------------------------------------|--------------------|-----------------|-------------------------------------------------------|
| ■ Visa meny SJÄLVSERVICI                                                                                                    | E / Mina uppgifter | Rapportera Flex | ex Saldon                                             |
| <ul> <li>Lönespecifikation</li> <li>Namn &amp; adressuppgifter</li> <li>Barn</li> <li>Bemanningsöversikt</li> <li>Inställningar</li> </ul> | Namn/Adress        | adress V        | Telefon 1         Telefon 2         Fax         Mobil |

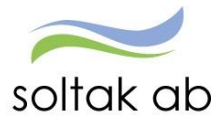

Om du har fler adresser du vill uppge kan du göra det under de övriga adressbenämningarna under Adresstyper.

## Barn

Här lägger du in födelsedatum och namn på de barn du kan komma att vara hemma med för vård av barn eller föräldraledighet. Dessa uppgifter måste vara ifyllda för att kunna rapportera frånvaro för t ex Tillfällig föräldrapenning.

Om du tar ut föräldraledighet innan barnet är fött kan du registrera beräknat förlossningsdatum för att sedan ändrat detta till korrekt datum.

| Medarbetare                                                                                                    |                                            |                       |                                  |
|----------------------------------------------------------------------------------------------------|--------------------------------------------|-----------------------|----------------------------------|
|                                                                                                    | ICE / Mina uppgifter                       | Rapportera Flex Saldo | on                               |
| <ul> <li>Lönespecifikation</li> <li>Namn &amp; adressuppgifter</li> <li>Barn</li> <li>Bemanningsöversikt</li> <li>Inställningar</li> </ul> | Barn<br>Barn<br>Födelsedatum<br>2017-03-01 | Namn<br>Sara          | Dagar Dagar m tillägg<br>Ny post |

## Bemanningsöversikt

Under bemanningsöversikt kan du som medarbetare se ditt schema och om det till exempel ligger ett placeringsschema kopplat till din anställning. Olika orsaker har olika färgkoder och dessa kan du se genom att klicka på färgkartan. Här ser du schemat för hela din arbetsgrupp för vald datumperiod. Du kan även välja att bara se din egen rad.

| Visa meny         SJÄLVSERVICE         Mina uppgifter         Rapportera         Flex         Saldon           Lönespecifikation<br>Namn & adressuppgifter<br>Barn         Urval bemanning         Period         Intrallining         Period           Bernanningsöversikt         Urval bemanning         Period         Intrallining         Period         Intrallining         Visa blad           Inställningar         Period         Intrallining         Period         Intrallining         Visa blad         Visa blad           Inställningar         Onsdag         Torsdag         Fr om 2017-03-01         2017-03-02         2017-03-02         2017-03-02         2017-03-02         2017-03-02         2017-03-03         2017-03-06         2017-03-06         2017-03-06         2017-03-06         2017-03-06         2017-03-06         2017-03-06         2017-03-06         2017-03-06         2017-03-06         2017-03-06         2017-03-06         2017-03-06         2017-03-06         2017-03-06         2017-03-06         2017-03-06         2017-03-06         2017-03-06         2017-03-06         2017-03-06         2017-03-06         2017-03-06         2017-03-06         2017-03-06         2017-03-06         2017-03-06         2017-03-06         2017-03-06         2017-03-06         2017-03-06         2017-03-06         2017-03-06         2017-0                                                                                                    |       |
|----------------------------------------------------------------------------------------------------|-------|
| Bemanningsöversikt           Lönespecifikation           Namn & adressuppgifter           Barn           Colspan="2">Colspan="2">Colspan="2">Colspan="2">Colspan="2">Colspan="2">Colspan="2">Colspan="2">Colspan="2">Colspan="2">Colspan="2">Colspan="2">Colspan="2">Colspan="2">Colspan="2">Colspan="2"           Inställningar           Namn Kategori         Consdag         Torsdag         Consdag         Consdag         Col                                                                                                    | AA0   |
| Lönespecifikation<br>Namn & adressuppgifter<br>Barn<br>Bernanningsöversikt<br>Inställningar<br>Namn Kategori Osamtiga<br>Visa: OEgen ©Egen Kategori OSamtiga<br>Namn Kategori 2017-03-01 2017-03-02 2017-03-06 2017-03-06 2017                                                                                         |       |
| Namn & adressuppgifter<br>Barn       Anställning       Period         Bemanningsöversikt<br>Inställningar                                                                                                    |       |
| Namn caddessppyriter         Barn         Bemanningsöversikt         nställningar         Namn Kategori       Onsdag       Torsdag       Fredag       Lördag       Söndag       Måndag       Tisdag       Onsdag       Torsdag       Fredag         Namn Kategori       2017-03-01       2017-03-02       2017-03-02       2017-03-06       2017-03-07       2017-03-07       2017-03-07       2017-03-07       2017-03-08       2017-03-09       2017-03-06       2017-03-07       2017-03-07       2017-03-07       2017-03-07       2017-03-07       2017-03-08       2017-03-08       2017-03-09       2017-03-07       2017-03-07       2017-03-08       2017-03-09       2017       0       0       0       0       0       0       0       0       0       0       0       0       0       0       0       0       0       0       0       0       0       0       0       0       0       0       0       0       0       0       0       0       0       0       0       0       0       0       0       0       0       0       0       0       0       0       0       0       0       0       0       0       0       0<                                                                                                    |       |
| Sam<br>Bemanningsöversikt<br>Inställningar<br>Visa: ○ Egen @ Egen Kategori ○ Samtilga<br>Visa: ○ Egen @ Egen Kategori ○ Samtilga<br>Visa: ○ Egen @ Egen Kategori ○ Samtil |       |
| Bernanningsöversikt         Örsdag         Torsdag         Fredag         Lördag         Söndag         Måndag         Tisdag         Onsdag         Torsdag         Fre           Inställningar         0800-1630         0800-1630         0800-1630         0800-1630         2017-03-02         2017-03-04         2017-03-05         2017-03-07         2017-03-07         2017-03-08         2017-03-06         2017-03-07         2017-03-07         2017-03-07         2017-03-07         2017-03-07         2017-03-07         2017-03-07         2017-03-07         2017-03-07         2017-03-08         2017-03-07         2017-03-07         2017-03-07         2017-03-07         2017-03-07         2017-03-07         2017-03-07         2017-03-07         2017-03-07         2017-03-07         2017-03-07         2017-03-07         2017-03-07         2017-03-07         2017-03-07         2017-03-07         2017-03-07         2017-03-07         2017-03-07         2017-03-07         2017-03-07         2017-03-07         2017-03-07         2017-03-07         2017-03-07         2017-03-07         2017-03-07         2017-03-07         2017-03-07         2017-03-07         2017-03-07         2017-03-07         2017-03-07         2017-03-07         2017-03-07         2017-03-07         2017-03-07         2017-03-07         2017-03-07         2017-03-07                                                                                                    |       |
| Onsdag         Torsdag         Fredag         Lördag         Söndag         Måndag         Tisdag         Onsdag         Torsdag         Fr           2017-03-01         2017-03-02         2017-03-02         2017-03-04         2017-03-06         2017-03-07         2017-03-07         2017-03-07         2017-03-07         2017-03-07         2017-03-07         2017-03-07         2017-03-07         2017-03-07         2017-03-07         2017-03-07         2017-03-07         2017-03-07         2017-03-07         2017-03-07         2017-03-07         2017-03-07         2017-03-07         2017-03-07         2017-03-07         2017-03-07         2017-03-07         2017-03-07         2017-03-07         2017-03-07         2017-03-07         2017-03-07         2017-03-07         2017-03-07         2017-03-07         2017-03-07         2017-03-07         2017-03-07         2017-03-07         2017-03-07         2017-03-07         2017-03-07         2017-03-07         2017-03-07         2017-03-07         2017-03-07         2017-03-07         2017-03-07         2017-03-07         2017-03-07         2017-03-07         2017-03-07         2017-03-07         2017-03-07         2017-03-07         2017-03-07         2017-03-07         2017-03-07         2017-03-07         2017-03-07         2017-03-07         2017-03-07         2017-03-07         20                                                                                                    |       |
| Onsdag         Torsdag         Fredag         Lofrag         Sondag         Tisdag         Onsdag         Torsdag         Fordag         Lofrag         Sondag         Tisdag         Onsdag         Torsdag         Fordag         Lofrag         Sondag         Tisdag         Onsdag         Torsdag         Fordag         Lofrag         Sondag         Tisdag         Onsdag         Torsdag         Fordag         Lofrag         Sondag         Sondag         Torsdag         Fordag         Lofrag         Sondag         Sondag         S                                                                                                    | -     |
| Namin Rategori         2017-03-02         2017-03-03         2017-03-03         2017-03-03         2017-03-03         2017-03-03         2017-03-03         2017-03-03         2017-03-03         2017-03-03         2017-03-03         2017-03-03         2017-03-03         2017-03-03         2017-03-03         2017-03-03         2017-03-03         2017-03-03         2017-03-03         2017-03-03         2017-03-03         2017-03-03         2017-03-03         2017-03-03         2017-03-03         2017-03-03         2017-03-03         2017-03-03         2017-03-03         2017-03-03         2017-03-03         2017-03-03         2017-03-03         2017-03-03         2017-03-03         2017-03-03         2017-03-03         2017-03-03         2017-03-03         2017-03-03         2017-03-03         2017-03-03         2017-03-03         2017-03-03         2017-03-03         2017-03-03         2017-03-03         2017-03-03         2017-03-03         2017-03-03         2017-03-03         2017-03-03         2017-03-03         2017-03-03         2017-03-03         2017-03-03         2017-03-03         2017-03-03         2017-03-03         2017-03-03         2017-03-03         2017-03-03         2017-03-03         2017-03-03         2017-03-03         2017-03-03         2017-03-03         2017-03-03         2017-03-03         2017-03-03         2017-03-03         200                                                                                                    | dag   |
| Frånv         Frånv         Frånv <th< td=""><td>-1630</td></th<>                                                                                                    | -1630 |
| Image: Normal system         OB00-1630         OB00-1630         OB00-1630         OB00-1630         Ledig         Ledig         OB00-1630         OB00-1630                                                                                                    | anv ^ |
| 0800-1630         0800-1630         0800-1630         0800-1630         0800-1630         0800-1630         0800-1630         0800-1630         0800-1630         0800-1630         0800-1630         0800-1630         0800-1630         0800-1630         0800-1630         0800-1630         0800-1630         0800-1630         0800-1630         0800-1630         0800-1630         0800-1630         0800-1630         0800-1630         0800-1630         0800-1630         0800-1630         0800-1630         0800-1630         0800-1630         0800-1630         0800-1630         0800-1630         0800-1630         0800-1630         0800-1630         0800-1630         0800-1630         0800-1630         0800-1630         0800-1630         0800-1630         0800-1630         0800-1630         0800-1630         0800-1630         0800-1630         0800-1630         0800-1630         0800-1630         0800-1630         0800-1630         0800-1630         0800-1630         0800-1630         0800-1630         0800-1630         0800-1630         0800-1630         0800-1630         0800-1630         0800-1630         0800-1630         0800-1630         0800-1630         0800-1630         0800-1630         0800-1630         0800-1630         0800-1630         0800-1630         0800-1630         0800-1630         0800-1630         0800-1630 <t< td=""><td></td></t<>                                                                                                    |       |
| 0800-1630         0800-1630         0800-1630         0800-1630         Ledig         Ledig         0800-1630         0800-1630         0800-1630         0800-1630         0800-1630         0800-1630         0800-1630         0800-1630         0800-1630         0800-1630         0800-1630         0800-1630         0800-1630         0800-1630         0800-1630         0800-1630         0800-1630         0800-1630         0800-1630         0800-1630         0800-1630         0800-1630         0800-1630         0800-1630         0800-1630         0800-1630         0800-1630         0800-1630         0800-1630         0800-1630         0800-1630         0800-1630         0800-1630         0800-1630         0800-1630         0800-1630         0800-1630         0800-1630         0800-1630         0800-1630         0800-1630         0800-1630         0800-1630         0800-1630         0800-1630         0800-1630         0800-1630         0800-1630         0800-1630         0800-1630         0800-1630         0800-1630         0800-1630         0800-1630         0800-1630         0800-1630         0800-1630         0800-1630         0800-1630         0800-1630         0800-1630         0800-1630         0800-1630         0800-1630         0800-1630         0800-1630         0800-1630         0800-1630         0800-1630         0800-1                                                                                                    | -1630 |
| 0800-1630         0800-1630         0800-1630         0800-1630         Ledig         Ledig         0800-1630         0800-1630         0800-1630         0800-1630         0800-1630         0800-1630         0800-1630         0800-1630         0800-1630         0800-1630         0800-1630         0800-1630         0800-1630         0800-1630         0800-1630         0800-1630         0800-1630         0800-1630         0800-1630         0800-1630         0800-1630         0800-1630         0800-1630         0800-1630         0800-1630         0800-1630         0800-1630         0800-1630         0800-1630         0800-1630         0800-1630         0800-1630         0800-1630         0800-1630         0800-1630         0800-1630         0800-1630         0800-1630         0800-1630         0800-1630         0800-1630         0800-1630         0800-1630         0800-1630         0800-1630         0800-1630         0800-1630         0800-1630         0800-1630         0800-1630         0800-1630         0800-1630         0800-1630         0800-1630         0800-1630         0800-1630         0800-1630         0800-1630         0800-1630         0800-1630         0800-1630         0800-1630         0800-1630         0800-1630         0800-1630         0800-1630         0800-1630         0800-1630         0800-1630         0800-1                                                                                                    |       |
| 0800-1030         0800-1030         0800-1030         0800-1030         0800-1030         0800-1030         0800-1030         0800-1030         0800-1030         0800-1030         0800-1030         0800-1030         0800-1030         0800-1030         0800-1030         0800-1030         0800-1030         0800-1030         0800-1030         0800-1030         0800-1030         0800-1030         0800-1030         0800-1030         0800-1030         0800-1030         0800-1030         0800-1030         0800-1030         0800-1030         0800-1030         0800-1030         0800-1030         0800-1030         0800-1030         0800-1030         0800-1030         0800-1030         0800-1030         0800-1030         0800-1030         0800-1030         0800-1030         0800-1030         0800-1030         0800-1030         0800-1030         0800-1030         0800-1030         0800-1030         0800-1030         0800-1030         0800-1030         0800-1030         0800-1030         0800-1030         0800-1030         0800-1030         0800-1030         0800-1030         0800-1030         0800-1030         0800-1030         0800-1030         0800-1030         0800-1030         0800-1030         0800-1030         0800-1030         0800-1030         0800-1030         0800-1030         0800-1030         0800-1030         0800-1030 <t< td=""><td>1620</td></t<>                                                                                                    | 1620  |
| 0800-1630         0800-1630         0800-1630         Ledig         Ledig         0800-1630         0800-1630         0800-1630         0800-1630         0800-1630         0800-1630         0800-1630         0800-1630         0800-1630         0800-1630         0800-1630         0800-1630         0800-1630         0800-1630         0800-1630         0800-1630         0800-1630         0800-1630         0800-1630         0800-1630         0800-1630         0800-1630         0800-1630         0800-1630         0800-1630         0800-1630         0800-1630         0800-1630         0800-1630         0800-1630         0800-1630         0800-1630         0800-1630         0800-1630         0800-1630         0800-1630         0800-1630         0800-1630         0800-1630         0800-1630         0800-1630         0800-1630         0800-1630         0800-1630         0800-1630         0800-1630         0800-1630         0800-1630         0800-1630         0800-1630         0800-1630         0800-1630         0800-1630         0800-1630         0800-1630         0800-1630         0800-1630         0800-1630         0800-1630         0800-1630         0800-1630         0800-1630         0800-1630         0800-1630         0800-1630         0800-1630         0800-1630         0800-1630         0800-1630         0800-1630         0800-1                                                                                                    | 1050  |
| 0800-1630         0800-1630         0800-1630         Ledig         0800-1630         0800-1630         0800-1630         0800-1630         0800-1630         0800-1630         0800-1630         0800-1630         0800-1630         0800-1630         0800-1630         0800-1630         0800-1630         0800-1630         0800-1630         0800-1630         0800-1630         0800-1630         0800-1630         0800-1630         0800-1630         0800-1630         0800-1630         0800-1630         0800-1630         0800-1630         0800-1630         0800-1630         0800-1630         0800-1630         0800-1630         0800-1630         0800-1630         0800-1630         0800-1630         0800-1630         0800-1630         0800-1630         0800-1630         0800-1630         0800-1630         0800-1630         0800-1630         0800-1630         0800-1630         0800-1630         0800-1630         0800-1630         0800-1630         0800-1630         0800-1630         0800-1630         0800-1630         0800-1630         0800-1630         0800-1630         0800-1630         0800-1630         0800-1630         0800-1630         0800-1630         0800-1630         0800-1630         0800-1630         0800-1630         0800-1630         0800-1630         0800-1630         0800-1630         0800-1630         0800-1630         08                                                                                                    |       |
| Frånv         Frånv           -         -         -         -         -         -         -         -         -         -         -         -         -         -         -         -         -         -         -         -         -         -         -         -         -         -         -         -         -         -         -         -         -         -         -         -         -         -         -         -         -         -         -         -         -         -         -         -         -         -         -         -         -         -         -         -         -         -         -         -         -         -         -         -         -         -         -         -         -         -         -         -         -         -         -         -         -         -         -         -         -         -         -         -         -         -         -         -         -         -         -         -         -         -         -         -         -         -         -         -         -         -         -         <                                                                                                    | -1630 |
|                                                                                                    |       |
|                                                                                                    |       |
|                                                                                                    |       |
| 0800-1630 0800-1630 0800-1630 Ledig Ledig 0800-1630 0800-1630 0800-1630 0800-1630 0800-1630 0800-1630 0800                                                                                                    | -1630 |

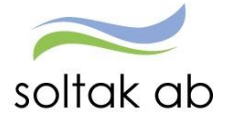

| Singkarta bemanning - Windows In | ternet Explorer                    |      |              |
|----------------------------------|------------------------------------|------|--------------|
|                                  |                                    |      | 💊 VISMA      |
|                                  |                                    |      | <u>Hjälp</u> |
|                                  | Tider                              |      |              |
|                                  | Arbetstid - ordinarie schema       |      |              |
|                                  | Arbetstid - ordinarie ej aktuellt  |      |              |
|                                  | Arbetstid - Avvikande tjänstgöring |      |              |
|                                  | Arbetstid - Placering              |      |              |
|                                  | Arbetstid - Ej ersatt tid          |      |              |
|                                  | Turbyte                            |      |              |
|                                  | Frånvaro                           |      |              |
|                                  | Frånvaro - Ej beviljad             |      |              |
|                                  | Jourtid redovisas med kursiv       | stil |              |

## Inställningar

Under inställningar kan du göra de inställningar som passar dig.

| Medarbetare                                                                                                    |                                                                                |                     |        |  |
|----------------------------------------------------------------------------------------------------|--------------------------------------------------------------------------------|---------------------|--------|--|
| ■ Visa meny SJÄLVSERVIO                                                                                                    | CE / Mina uppgifter                                                            | Rapportera Flex     | Saldon |  |
| <ul> <li>Lönespecifikation</li> <li>Namn &amp; adressuppgifter</li> <li>Barn</li> <li>Bemanningsöversikt</li> <li>Inställningar</li> </ul> | Inställningar Urval Spara senaste typ/orsak Tidsomvandling Visa tidsomvandling | ] Tidutv minuter [] |        |  |
|                                                                                                    |                                                                                |                     | ОК     |  |

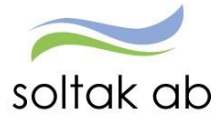

## Rapportera

## Kalender

Här ser du visning av din schemalagda arbetstid i en kalender, dina inrapporterade poster såsom frånvaro, avvikande tjänstgöring och turbyte.

| Medarbetare               |      |                          |                          |                          |                          |                          |                  |                   |
|---------------------------|------|--------------------------|--------------------------|--------------------------|--------------------------|--------------------------|------------------|-------------------|
| ■ Visa meny SJÄLVSER\     | /ICE | / Mina uppgifter         | Rapportera Flex Sale     | don                      |                          |                          | 2                | <b>ن</b> Logga ut |
| <                         |      | • Flexregistrering       | 皆 Saldon / översikt      | 🐣 Anställning            | 📑 Alla anställninga      | ar                       |                  | Hjälp ,           |
| Kalender<br>Inrikes resor |      | + Lägg till ny aktivitet | 🕑 Idag                   | $\odot$                  | <u>Juni 2017</u>         | $\bigcirc$               | Mânad            | Vecka Dag         |
| Aktivitetsrapportering    | ٥    | Måndag                   | Tisdag                   | Onsdag                   | Torsdag                  | Fredag                   | Lördag           | Söndag            |
|                           |      | 29                       | 30                       | 31                       | 1                        | 2                        | 3                | 4                 |
|                           | 22   | 🔒 08:00 - 16:30 - Arbete | 🔒 08:00 - 16:30 - Arbete | 🔒 08:00 - 16:30 - Arbete | 🔒 08:00 - 16:30 - Arbete | 🔒 08:00 - 16:30 - Arbete |                  |                   |
|                           |      | •••• Visa mer            | •••• Visa mer            | •••• Visa mer            | ••• Visa mer             | ••• Visa mer             |                  |                   |
|                           |      | 5                        | 6                        | 7                        | 8                        | 9                        | 10               | 11                |
|                           | 23   | 🔒 08:00 - 16:30 - Arbete |                          | 🔒 08:00 - 16:30 - Arbete | 🔒 08:00 - 16:30 - Arbete | 🔒 08:00 - 16:30 - Arbete |                  |                   |
|                           |      | Visa mer                 |                          | Visa mer                 | •••• Visa mer            | ••• Visa mer             |                  |                   |
|                           |      | 12                       | 13                       | 14                       | 15                       | 16                       | 17               | 18                |
|                           | 24   | 🔒 08:00 - 16:30 - Arbete | 🔒 08:00 - 16:30 - Arbete | 🔒 08:00 - 16:30 - Arbete | 🔒 08:00 - 16:30 - Arbete | 🔒 08:00 - 16:30 - Arbete |                  |                   |
|                           |      | Visa mer                 | •••• Visa mer            | •••• Visa mer            | •••• Visa mer            | •••• Visa mer            |                  |                   |
|                           |      | 19                       | 20                       | 21                       | 22                       | 23                       | 24               | 25                |
|                           | 25   | 🔒 08:00 - 16:30 - Arbete | 🔒 08:00 - 16:30 - Arbete | 🔒 08:00 - 16:30 - Arbete | 🔒 08:00 - 16:30 - Arbete |                          |                  |                   |
|                           |      | Visa mer                 | Visa mer                 | Visa mer                 | ••• Visa mer             |                          |                  |                   |
|                           |      | 26                       | 27                       | 28                       | 29                       | 30                       | 1                | 2                 |
|                           | 26   | 🔒 08:00 - 16:30 - Arbete | 🔒 08:00 - 16:30 - Arbete | 🗹 100 % Frånvaro         | 🗹 100 % Frånvaro         | 🗹 100 % Frånvaro         | 🗹 100 % Frånvaro | 🗹 100 % Frånvaro  |

Du kan välja visning för en dag, en vecka eller en hel månad.

Under fliken flexregistrering kan man rapportera in sina flextider i realtid(läs mer om detta i flexmanualen). Saldon/översikt visar bland annat hur semestersaldot och komptiden ser ut. Går man in på frånvaro översikt får man en översikt på all frånvaro som är inlagd. Det gäller även för turbyte, avvikande tjänstgöring och tillägg/avdrag.

| Medarbetare               |      |                                         |                 |                           |             |                               |        |                                   |
|---------------------------|------|-----------------------------------------|-----------------|---------------------------|-------------|-------------------------------|--------|-----------------------------------|
|                           | VICE | / Mina uppgifter                        | Rapportera      | Flex                      | Saldon      |                               |        |                                   |
| <                         |      | • Flexregistrering                      | 🕒 Sa            | don / öv                  | ersikt      | 🐣 Anställ                     | ning   | 📑 Alla a                          |
| Kalender<br>Inrikes resor |      | + Lägg till ny aktivite                 | t Sal           | don öve                   | rsikt       |                               | )      | Juni 2                            |
| Aktivitetsrapportering    | Ф    | Måndag                                  | Frå<br>Ti       | nvaro öv                  | versikt     |                               |        | Torsdag                           |
|                           |      | 29                                      | <sub>3</sub> Tu | byte öve                  | ersikt      |                               |        | 1                                 |
|                           | 22   | 08:00 - 16:30 - Arbete<br>•••• Visa mer | Avvikande tjäns |                           | tjänstgörir | tgöring översikt              |        | 08:00 - 16                        |
|                           |      | 5                                       | ( Till          | Tillägg / Avdrag översikt |             | sikt                          |        | 8                                 |
|                           | 23   | 08:00 - 16:30 - Arbete<br>••• Visa mer  |                 |                           | <b>a</b>    | 08:00 - 16:30 - /<br>Visa mer | Arbete | <b>08:00 - 16</b><br>••• Visa mer |
|                           |      | 12                                      | 13              |                           | 14          | ŀ                             |        | 15                                |
|                           | 24   | 🔒 08:00 - 16:30 - Arbete                | 08:00 -         | 16:30 - Ar                | bete 🔒      | 08:00 - 16:30 -               | Arbete | 08:00 - 16                        |

När man klickat in sig på översikten kan man välja vilken period man vill se och även om posterna man lagt in är beviljade eller inte. Är posten inte beviljad kan man antingen radera posten om den blivit felaktigt inlagd eller korrigera den om det är något man vill ändra.

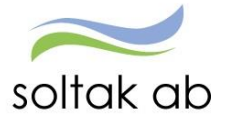

|  | Orsak           | Datum from | Tid from | Datum tom  | Tid tom | Omfattning | Tst | Bev      | Avslagen | Me |   |   |   |
|--|-----------------|------------|----------|------------|---------|------------|-----|----------|----------|----|---|---|---|
|  | Semester Betald | 2016-08-08 |          | 2016-08-14 |         | 100        | <   | <b>~</b> | 8        |    | ۲ | Û | ~ |
|  | Semester Betald | 2016-07-22 |          | 2016-07-22 |         | 100        | 1   |          | 8        |    | ø | Û |   |
|  | Semester Betald | 2016-06-27 |          | 2016-07-17 |         | 100        | <   | <        | 8        |    | ۲ | Û |   |
|  | Sjukdom         | 2016-04-11 | 09:58    | 2016-04-12 |         | 100        | <   | <        | 8        |    | ۲ | Û | ~ |

## Glöm inte välja rätt anställning innan du rapporterar din tid, välj anställning i rullisten

| E Visa meny               | SJÄLVSERV | ICE | / Mina uppgifter        | Rapportera    | Flex       | Saldon |                        |                          |                          |
|---------------------------|-----------|-----|-------------------------|---------------|------------|--------|------------------------|--------------------------|--------------------------|
|                           | <         |     | • Flexregistrering      | 🕒 Sald        | lon / öve  | rsikt  | Anställning            | 📑 Alla anställninga      | ar                       |
| Kalender<br>Inrikes resor |           |     | + Lägg till ny aktivite | t C           | ) Idag     |        | 103                    | 3002, TV, Lön            |                          |
| Aktivitetsrapporterin     | ng        | \$  | Måndag                  | Tisdag        |            | On     | sdag                   | Torsdag                  | Fredag                   |
|                           |           |     | 29                      | 30            |            | 31     |                        | 1                        | 2                        |
|                           |           | 22  | 08:00 - 16:30 - Arbete  | 08:00 - 1     | 6:30 - Arb | ete 🔒  | 08:00 - 16:30 - Arbete | 🔒 08:00 - 16:30 - Arbete | 🔒 08:00 - 16:30 - Arbete |
|                           |           |     | •••• Visa mer           | •••• Visa mer |            | •••• \ | /isa mer               | •••• Visa mer            | •••• Visa mer            |
|                           |           |     | 5                       | 6             |            | 7      |                        | (8)                      | 9                        |

Om du klickar på det datumet i kalendern som du ska rapportera en avvikelse på så får du fram den här bilden. Här väljer du vilken aktivitet som är aktuell för dig.

|    | 🕂 Lägg till ny aktivitet | œ             | Idag     | $\odot$                  | Augusti 2016             |
|----|--------------------------|---------------|----------|--------------------------|--------------------------|
| ٥  | Måndag                   | Tisdag        |          | Onsdag                   | Torsdag                  |
|    | 1                        | 2             |          | 3                        | 4                        |
| 31 | 🔒 08:00 - 16:30 - Arbete | 08:00 - 16:30 | - Arbete |                          | 🔒 08:00 - 16:30 - Arbete |
|    |                          |               |          |                          |                          |
|    | See till av alsti        | ×             |          | 10                       | 11                       |
|    | аgg ин пу аких           | llet          | ro       | a 100 % Frånvaro         | 100 % Frånvaro           |
|    | G Frånvaro               |               |          | •••• Visa mer            | •••• Visa mer            |
|    |                          |               |          | 17                       | 18                       |
|    | 🕂 Turbyte                |               | Arbete   | 🔒 08:00 - 16:30 - Arbete | 🔒 08:00 - 16:30 - Arbete |
|    | Avvikande tjänstg        | öring         |          |                          |                          |
|    | , , ,                    |               |          | 24                       | 25                       |
|    |                          |               | Arbete   | 🔒 08:00 - 16:30 - Arbete | 🔒 08:00 - 16:30 - Arbete |

Du kan även klicka på + Lägg till ny aktivitet . Då får du upp den här bilden och kan rapportera in dina avvikelser genom att klicka på den aktivitet som är aktuell för dig.

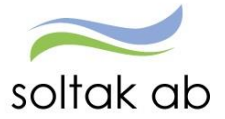

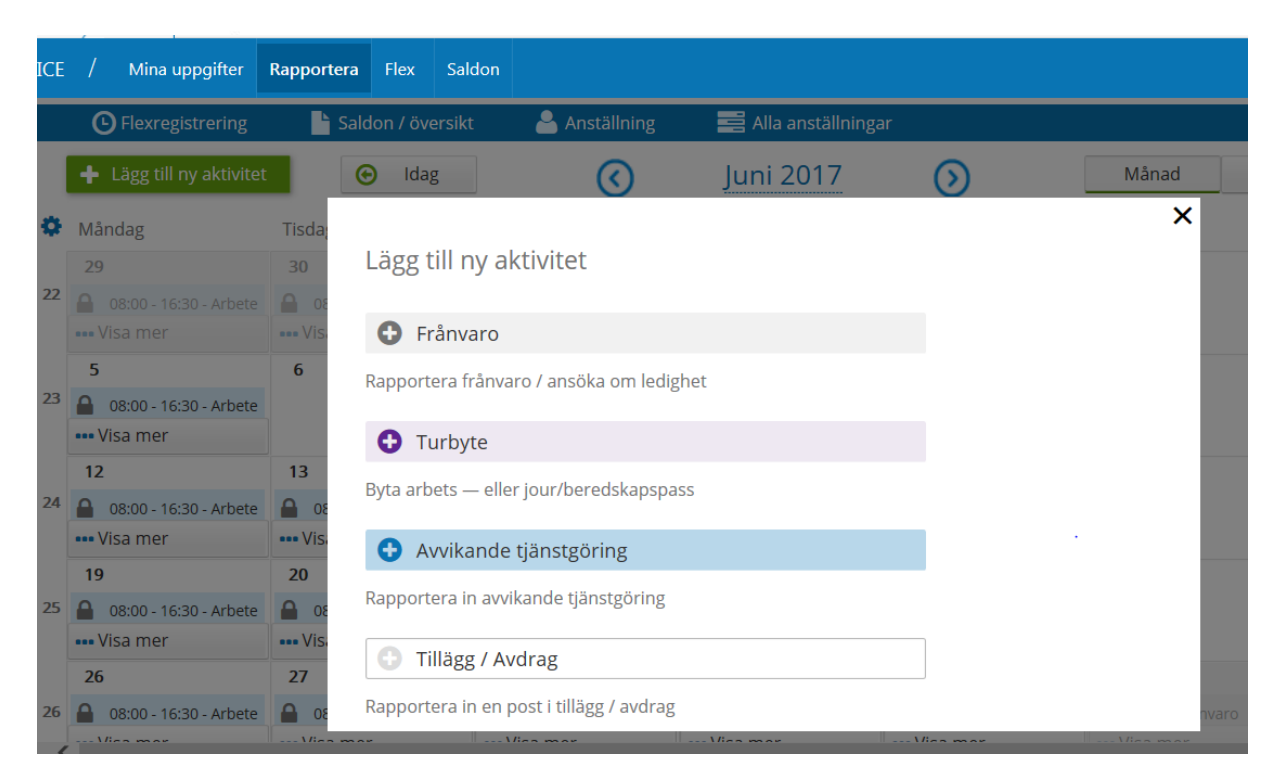

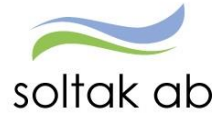

## Frånvaro

#### Frånvaroorsaker

Dessa frånvaroorsaker kan man som arbetstagare själv rapportera in i självservice, övrig frånvaro måste ni kontakta er chef. Är du osäker på vilken orsak du ska välja kan du kontakta din chef eller löneadministratör så hjälper de gärna till. Rapporterar du frånvaro 3 månader innan dagens datum eller 6 månader framåt i tiden kommer varningen "datum utanför rimlighetsperiod" upp. Detta för att förhindra att fel datum rapporteras. Varningen går att tryckas förbi genom att trycka "OK" om datumet stämmer.

Sjukdom

Rapportera fr.o.m. datum och t.o.m. datum, om du går hem del av dag, skriv in Tid fr.o.m. Är du sjuk tillsvidare väljer du kryssa i den rutan.

#### Semester betald

Rapportera fr.o.m. och t.o.m. datum.

#### Tillf föräldrapenning

Rapportera fr.o.m. datum och t.o.m. datum, om du går hem del av dag, skriv in Tid fr.o.m. Välj även vilket barn frånvaron gäller.

#### Föräldraledig 6 timmarsdag

Rapportera fr.o.m. och t.o.m. datum och vilken omfattning du vill vara ledig enligt detta avtal. Välj även vilket barn frånvaron gäller.

#### Föräldrapening ej semlg

När du har överstigit dina första 120 dagar (ensamstående 180), kontroll av dina dagar gör du i menyn under person och barn. Även här väljer du vilket barn frånvaron gäller.

#### Föräldrapenning semlgr

Här rapporterar du den första delen av din föräldraledighet. Även här väljer du vilket barn frånvaron gäller.

#### Graviditetspenning

Underlag från försäkringskassan måste lämnas till chef, rapportera fr.o.m. och t.o.m. datum.

#### Besök mödravårdscentral

Du har rätt att vara ledig vid 2 tillfällen, rapportera fr.o.m. och t.o.m. datum - samt tid fr.o.m. och t.o.m.

#### Barnsfödelse 10 dagar

Används vid ett barn födelse och dessa dagar är semesterlönegrundande.

#### Fackligt 0 % lön

HEL dag rapportera fr.o.m. och t.o.m. datum.

#### Fackligt 0 % lön timmar

Rapportera fr.o.m. och t.o.m. datum och tid fr.o.m. och t.o.m.

#### Fackligt med lön §7

Denna ska du använda när du fått en kallelse enl §7, lämna denna till din chef, rapportera datum samt eventuella klockslag, skriv i meddelande rutan att kallelsen är lämnad.

#### Kom uppdrag u lön semgr

Om du har ett politiskt uppdrag använder du denna orsak, fr.o.m. och t.o.m. datum samt eventuellt klockslag rapporteras.

#### Flexledig HEL dag

När du ska vara flexledig HEL dag, rapportera fr.o.m. och t.o.m. datum.

#### Kompledigt

Om du har timmar i din kompbank, kan du rapportera uttag av komptid här. Rapportera fr.o.m. och t.o.m. datum samt eventuellt klockslag. OBS, kontrollera att du INTE får ett minussaldo efter begärd ledighet!

#### Kompledighet bil J

För dig som har sovande, rapporterar du in din kompledighet på den jourtid som du vill vara ledig, rapportera fr.o.m. och t.o.m. datum.

Sjukdom Semester Betald Tillf föräldrapenning Föräldraled 6 timmarsdag Föräldrapenning ei semlo Föräldrapenning semlgr Graviditetspenning Besök mödravårdscentral Barns födelse 10 dagar Fackligt 0% lön Fackligt 0% lön timmar Fackligt med lön §7 Kommun uppdrag utan lön Kommun uppdrag timavdı Flexledig Hel dag Kompledig Studled 0% lön ej semlgr Tjänstledighet 0% lön Tjänstled 0% lön tim Läkarbesök 100 % lön Enskild angelägenh 100% Närståendevård

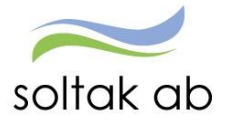

#### Studled 0 % lön ej semlgr.

Rapporterar fr.o.m. och t.o.m. datum och ev. omfattning.

#### Tjänstledighet 0 % lön

Rapporterar fr.o.m. och t.o.m. datum och ev. omfattning.

#### Tjänstledighet 0 % lön tim

Rapportera fr.o.m. och t.o.m. och även klockslag.

#### Läkarbesök 100 %

Vid 1:a gångs besök hos läkare vid akut sjukdom eller olycksfall.

#### Enskild angelägenhet 100 %

Vid enstaka tillfällen kan denna orsak användas vid närståendes begravning/bouppteckning enligt avtal. Vid frågor kontakta din chef.

#### Närståendevård

Enligt beslut från försäkringskassan som skall lämnas till din chef, rapportera fr.o.m. och t.o.m. datum.

För att rapportera frånvaro klickar du på 🕂 Frånvaro och välj den frånvaroorsak som gäller för dig. Skriv in datum och tryck på spara.

Datum för frånvaron skall alltid fyllas i, både i fr.o.m. - och t.o.m. fältet. Sjukdom och tillfällig föräldrapenning är de enda typerna av frånvaro som får ligga tillsvidare.

| Lägg till ny frånvaro     X |              |     |   |          |   |  |  |  |
|-----------------------------|--------------|-----|---|----------|---|--|--|--|
| Orsak:                      |              |     |   |          |   |  |  |  |
|                             | Tills vidare |     |   |          |   |  |  |  |
| Start:                      | 2016-08-31   |     | i | Kl from: | O |  |  |  |
| Omfattning:                 |              | 100 | % |          |   |  |  |  |
| Slut:                       | 2016-08-31   |     |   | KI tom:  | O |  |  |  |
| Lägg till meddelande 👻      |              |     |   |          |   |  |  |  |
| Spara Avbryt                |              |     |   |          |   |  |  |  |

Ska ledigheten vara under del av dag, alltså man blir frånvarande del av dag ska du ange klockslaget när du gick hem i rutan Tid fr.o.m. Klicka sedan på knappen Spara. Du kommer nu tillbaka i kalendern.

| Lägg till ny frånvaro     X |              |   |          |       |   |  |  |  |
|-----------------------------|--------------|---|----------|-------|---|--|--|--|
| Orsak:                      | Sjukdom      |   |          |       | ~ |  |  |  |
|                             | Tills vidare |   |          |       |   |  |  |  |
| Start:                      | 2016-08-31   | i | Kl from: | 11:00 | © |  |  |  |
| Omfattning:                 |              |   |          |       |   |  |  |  |
| Slut:                       | 2016-08-31   | i | Kl tom:  |       | © |  |  |  |
| Lägg till meddelande 👻      |              |   |          |       |   |  |  |  |
| Spara A                     | wbryt        |   |          |       |   |  |  |  |

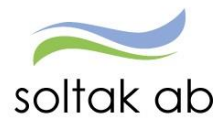

Du kan lämna ett meddelande till din chef genom att klicka på Lägg till meddelande - . När anteckningen är gjord klickar du på Spara. Din chef kan svara på ett meddelande som du har lagt.

Då chefen beviljat ledigheten visas en bock i den grå rutan under Beviljad. Då kan du inte själv ändra eller ta bort din ledighet. Om ändring av ledigheten då skall göras kontaktar du din chef som då kan gå in och ändra posten.

#### Frånvaro med omfattning

När du ska skapa en frånvaro med omfattning, alltså du vill vara ledig en viss procent av din anställning. Ett exempel är du vill vara 40 % tjänstledig.

Här måste du välja orsak samt fr.o.m. och t.o.m. datum på ledigheten och i fältet OMFATTNING ska du endast skriva in 40 och tryck sedan Spara. Då räknar system själv om till 0.40 när chef har beviljat posten.

| Lägg till ny frånvaro |              |   |          |  |   |  |  |  |
|-----------------------|--------------|---|----------|--|---|--|--|--|
| Orsak:                | Sjukdom      |   |          |  | ~ |  |  |  |
|                       | Tills vidare |   |          |  |   |  |  |  |
| Start:                | 2016-08-31   | i | Kl from: |  | © |  |  |  |
| Omfattning:           | 40           | % |          |  |   |  |  |  |
| Slut:                 | 2016-08-31   |   | Kl tom:  |  | © |  |  |  |
| Lägg till meddelande  | •            |   |          |  |   |  |  |  |
| Spara A               | vbryt        |   |          |  |   |  |  |  |

#### Kompledighet med jour bilaga J

När man ska rapportera in Kompledighet med bilaga J görs det i tre steg

| Lägg till ny frånvaro |              |   |          |       |   |  |  |
|-----------------------|--------------|---|----------|-------|---|--|--|
| Orsak:                | Kompledig    |   |          |       | ~ |  |  |
|                       | Tills vidare |   |          |       |   |  |  |
| Start:                | 2016-08-31   | i | KI from: | 11:00 | © |  |  |
| Omfattning:           |              |   |          |       |   |  |  |
| Slut:                 | 2016-08-31   |   | KI tom:  | 22:00 | © |  |  |
| Lägg till meddelande  | -            |   |          |       |   |  |  |

Dag 1 välj Kompledig och klockslag fr.o.m. och t.o.m.

| 🕒 Lägg        | g till ny frånvaro |  |          |       |   |             |              | × |
|---------------|--------------------|--|----------|-------|---|-------------|--------------|---|
| Orsak:        | Kompledighet bil J |  |          |       | ~ |             | Tills vidare |   |
| Start:        | 2016-08-31         |  | Kl from: | 22:00 | © | Omfattning: |              |   |
| Slut:         | 2016-09-01         |  | Kl tom:  | 06:00 | © |             |              |   |
| Lägg till med | Idelande 🗸         |  |          |       |   |             |              |   |
| Spara         | Avbryt             |  |          |       |   |             |              |   |

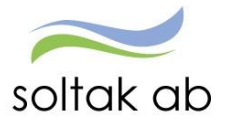

Orsak:
Kompledig

Image: Tills vidare

Start:

2016-08-31

Image: Complexity

Dag 1 och 2 välj Kompledig bilaga J och klockslag fr.o.m. och t.o.m.

Dag 2 välj Kompledig och klockslag fr.o.m. och t.o.m.

2016-08-31

## Turbyte

Lägg till meddelande 🗸

Slut:

Turbyte innebär att du byter ett schemalagt pass mot ett pass du skulle ha varit ledig eller byte av arbetstid samma dag (görs då bara i ett steg). Om du byter en dag till en annan dag görs turbytet i två steg.

繭

Kl tom:

När du gör ett turbyte så ska tiden som är din ordinarie arbetstid vara samma antal timmar som du byter med, du får alltså börja med att räkna ut den arbetade tiden.

#### Rapportera in turbyte

Skall du rapportera ett turbyte trycker du på 🛨 Turbyte . Är det byte av arbetstid samma dag skriver du bara i den nya arbetstiden i det lila fältet och trycker på spara.

| Lägg till nytt turbyte                                                                                                    | ×                                                  |
|----------------------------------------------------------------------------------------------------|----------------------------------------------------|
| Välj datum för turbyte: 2017-01-24                                                                                                    |                                                    |
| Välj typ av turbyte: Arbete Jour/Beredskap                                                                                                    |                                                    |
| 08:00 - 16:30 ORD 🗹 Tillstyrkt                                                                                                    | 🕑 Beviljad                                         |
| Ledig       Rapportera manuellt       Använda turer                                                                                                    |                                                    |
| Ki from     Ki tom     Rast 1 kl. from     Rast 1 kl. tom     Rast 2 kl. f       Image: Strength of the strength of the strengt of the strength of the strength of | rrom Rast 2 kl. tom Rast 3 kl. from Rast 3 kl. tom |
| Bemanningstyp: - 🗹 Simulera dygnsvila                                                                                                    | a                                                  |
| Lägg till meddelande. +                                                                                                    |                                                    |
| Spara Avbryt                                                                                                    |                                                    |

I

×

 $\checkmark$ 

Θ

Θ

11:00

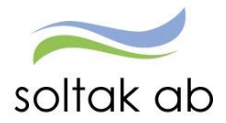

Om du byter dagar helt får du inte glömma att rapportera in den dagen du ska jobba istället för den dagen du bytte till Ledig. Detta görs i två steg. **1.** Sök upp den dagen du egentligen är ledig på. Rapportera in din arbetstid på den lediga dagen genom att skriva in Kl fr.o.m. och t.o.m. Ange även om du har rast och sedan spara. Om du har två raster under dagen rapporteras båda. **2.** Sök upp den dagen som du skulle ha jobbat men nu istället ska vara ledig. Då kommer din schemalagda arbetstid visas. Eftersom du vill vara ledig denna dag bockar du i Ledig och klickar på Spara.

#### Skriv in meddelande till chef om varför och med vem turbytet är gjort.

## Bunden tid (jour, beredskap)

Bunden tid är ett samlingsnamn för olika jour- och beredskapsersättningar.

#### Rapportera bunden tid

|                                       | Suldon voverbilde                      |                               |                                                |
|---------------------------------------|----------------------------------------|-------------------------------|------------------------------------------------|
| + Lägg till ny aktivitet              | 🕑 Idag                                 | $\odot$                       | Augusti 2016 🕥                                 |
| Måndag                                | Tisdag                                 |                               | ×                                              |
| 1                                     | 2<br>08:00 - 16:30 - Ari               | Lagg till ny aktivitet        |                                                |
|                                       |                                        | G Frånvaro                    | Rapportera frånvaro / ansöka om ledighet       |
|                                       |                                        | Turbuto                       | Byta arbets — eller jour/beredskapspass        |
| 8                                     | 9                                      | • Turbyte                     |                                                |
| 100 % Fránvaro 08:00 - 16:30 - Arbere | 100 % Fránvaro     08:00 - 16:30 - Art | Bunden tid                    | Rapportera bunden tid för jour eller beredskap |
|                                       |                                        |                               |                                                |
| 15                                    | 16                                     | <ul> <li>Aktiv tid</li> </ul> | Rapportera aktiv tid för jour eller beredskap  |
| 🔒 08:00 - 16:30 - Arbete              | 🔒 08:00 - 16:30 - Art                  |                               | Rapportara in aaskanda tiänstaöring            |
|                                       |                                        | Avvikande tjänstgöring        | Rapportera in avvikande ganstgoring            |
| 22                                    | 22                                     | Tillägg / Avdrag              | Rapportera in en post i tillägg / avdrag       |
| A 08:00 15:20 Arberta                 | <b>A</b> 09:00 16:30 Art               | 00                            | J                                              |

OBS! I kalendern skall du rapportera Sovande Jour med påstigningsdatum och klockslag och avstigningsdatum med klockslag. Se bild nedan.

Jour bilaga j används av de som är timavlönade när de arbetar ett jour pass.

**Jour bilaga j extrapass** används av de som är månadsanställda och som arbetar extra pass en vardag, eller på helger som de arbetar enligt schema. *De timavlönade som har ett Timecare schema under sommarperioden ska om de arbetar tid utöver sina schema tider ska då välja denna orsak när de arbetar jour.* 

Jour bil J EP ö-tid kval används av månadsanställd som arbetar ett extra pass på en ledig helg. De timavlönade som har ett Timecare schema under sommarperioden ska om de arbetar tid utöver sina schema tider ska då välja denna orsak när de arbetar jour. Används inte av Lilla Edet Kommun.

Jour PAN används av de medarbetare som arbetar jour och går på PAN avtalet. Används inte av Lilla Edets Kommun och Tjörns Kommun.

Ber an plats används för de som har beredskap i sin anställning.

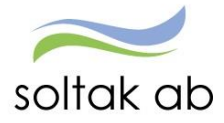

Välj rätt Orsak beroende på om det är jour eller beredskap du ska rapportera.

| 🕒 Lägg        | g till ny bunden tid                |         |         |                     |         |                     |   |   | × |
|---------------|-------------------------------------|---------|---------|---------------------|---------|---------------------|---|---|---|
| Orsak:        |                                     |         | V       | Bemanning typ:      | -       |                     |   |   | ~ |
| Start:        | 2016-08-31 🗰 K                      | I from: | O       | Ersättning procent: | \$<br>0 | <b>O</b><br>/ 100 % |   |   |   |
| Slut:         | 2016-08-31                          | (I tom: | O       | Organisation:       |         |                     | * | × | Q |
| Fyll          | hela den bundna tiden med aktiv tid |         |         |                     |         |                     |   |   |   |
| Lägg till med | ddelande 👻                          |         |         |                     |         |                     |   |   |   |
| Spara         | Avbryt                              |         |         |                     |         |                     |   |   |   |
| 1             | 5:00 - 22:00 EXTRA                  |         | 00:00 - | 06:00 Bunden tid    |         |                     |   |   |   |
| 2             | 2:00 - 24:00 Bunden tid             |         |         |                     |         |                     |   |   |   |
|               |                                     |         |         |                     |         |                     |   |   |   |
|               |                                     |         |         |                     |         |                     |   |   |   |
|               |                                     | 15      |         |                     | 16      |                     |   |   |   |

När du rapporterat jour /beredskap så ser det ut enligt ovan i din kalender.

#### Jour till vaken natt

För att ändra från jour till vaken natt måste man göra detta i tre steg.

Gå in på Turbyte. Se till så att du är inne på rätt dag

| Steg 1                                                                                                    |
|----------------------------------------------------------------------------------------------------|
| Börja med att gå in på jour och bocka i Ledig och spara                                                                                                    |
| Exempel på jourtider                                                                                                    |
| 22.30-06.45                                                                                                    |
| 22.00-06.00                                                                                                    |
| Lägg till nytt turbyte     X                                                                                                    |
| Valj datum för turbyte: 2016-08-31                                                                                                    |
| Valj typ av turbyte: Arbete Jour/Beredskap                                                                                                    |
|                                                                                                    |
| 2 Ledig                                                                                                    |
| Rapportera manuelit Använda turer                                                                                                    |
| KI from         KI tom         Rast 1 kl. from         Rast 1 kl. tom         Rast 2 kl. from         Rast 2 kl. tom         Flexram         Turlangd           Ledig         Image: Comparison of the state of the state of t |
| Bemanningstyp: - Simulera dygnsvila                                                                                                    |

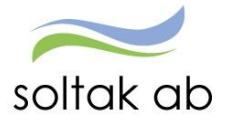

<u>Steg 2</u>

Gå sedan in på turbyte igen och välj arbete. Lägg in halva den arbetade jourtiden. lägg in den tiden tillsammans med arbetspasset man har på morgonen i turbytet.

## Exempel

02.37-08.00

arbetstid morgon 06.45-08.00 arbetande jour del 02.37-06.45 (dvs 4 tim och 7 min)

02.00-08.00

arbetstid morgon 06.00-08.00 arbetande jour del 02.00-06.00 (dvs 4 tim)

| Lägg till nytt turbyte                                                                                                    | × |
|----------------------------------------------------------------------------------------------------|---|
| Välj datum för turbyte: 2016-08-31                                                                                                    |   |
| Välj typ av turbyte: Arbete Jour/Beredskap                                                                                                    |   |
| 08:00 - 16:30 ORD 🗹 Tillstyrkt 🗹 Beviljad                                                                                                    |   |
| Ledig       Rapportera manuellt       Använda turer                                                                                                    |   |
| Kl from         Kl tom         Rast 1 kl. from         Rast 1 kl. tom         Rast 2 kl. from         Rast 2 kl. tom         Flexram         Turlängd           02:00         Image: Comparison of the state of the state of t |   |
| Bemanningstyp: - Simulera dygnsvila                                                                                                    |   |
| Lägg till meddelande 🚽                                                                                                    |   |
| Spara Avbryt                                                                                                    |   |

#### <u>Steg 3</u> Gå sedan in och gör en avvikande tjänstgöring på resterande av tiden. Exempel

- 22.30-02.37
- 22.00-02.00

| Carteria Contractor Contractor | g till ny avvikano | de tjän | stgöring |            |     |                |   | × |
|----------------------------------------------------------------------------------------------------|--------------------|---------|----------|------------|-----|----------------|---|---|
| Orsak:                                                                                                    | Extra tid i pengar |         |          |            | ~   | Bemanning typ: | - |   |
| Start:                                                                                                    | 2016-08-31         |         | Kl from: | 22:00      | O   | + Rast         |   |   |
| Slut:                                                                                                    | 2016-09-01         |         | KI tom:  | 02:00      | O   |                |   |   |
| Sök arbetspl                                                                                                    | lats:              |         |          | <b>v</b> x | c Q |                |   |   |
| Lägg till med                                                                                                    | idelande 👻         |         |          |            |     |                |   |   |
| Spara                                                                                                    | Avbryt             |         |          |            |     |                |   |   |

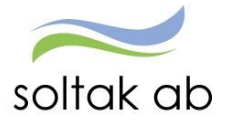

## Aktiv tid

För att rapportera aktiv tid går du in enligt nedan

|    | Elexregistrering         | 占 Saldon / översikt    | 📥 Anställning 🛛 📑 Alla an   | nställningar                                   |        |
|----|--------------------------|------------------------|-----------------------------|------------------------------------------------|--------|
|    | Lägg till ny aktivitet   | 🕑 Idag                 | $\odot$                     | Augusti 2016 🕥                                 |        |
| 3  | Måndag                   | Tisdag                 |                             |                                                | ×ag    |
|    | 1                        | 2                      | Lägg till ny aktivitet      |                                                |        |
| 1  | 🔒 08:00 - 16:30 - Arbete | 🔒 08:00 - 16:30 - Art  | Frånvaro                    | Rapportera frånvaro / ansöka om ledighet       | 8:00 - |
|    | 8                        | 9                      | <ul> <li>Turbyte</li> </ul> | Byta arbets — eller jour/beredskapspass        | - 8    |
|    | 🔒 100 % Frånvaro         | 🔒 100 % Frånvaro       |                             |                                                | 00 %   |
| 2  | 🔒 08:00 - 16:30 - Arbete | 🔒 08:00 - 16:30 - Art  | 🔂 Bunden tid                | Rapportera bunden tid för jour eller beredskap |        |
|    | 15                       | 16                     | Aktiv tid                   | Rapportera aktiv tid för jour eller beredskap  |        |
| 2  | 🔒 08:00 - 16:30 - Arbete | 🔒 08:00 - 16:30 - Art  |                             | Papportara in awikando tišnströring            |        |
| 23 |                          |                        | Avvikande tjänstgöring      | Rapportera in avvikance gansigoring            |        |
|    | 22                       | 23                     | Tillägg / Avdrag            | Rapportera in en post i tillägg / avdrag       |        |
|    | 🔒 08:00 - 16:30 - Arbete | 🔒 08:00 - 16:30 - Art. |                             |                                                |        |
| 4  |                          |                        |                             |                                                |        |

| Lägg till ny aktiv tid                             | Lägg till ny aktiv tid                              |                           |
|----------------------------------------------------|-----------------------------------------------------|---------------------------|
| Orsak: Jour<br>2016-04-22 21:00 - 2016-04-22 24:00 | Orsak:<br>Störning J/B ledig<br>Störning J/B pengar | Längd: 10 min             |
| 00 min 10 min                                      | Avancerade.inställningar                            | ✓ Lagg till 🗶 Avbryt 40 m |
| 21:00                                              |                                                     |                           |

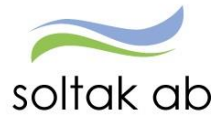

## Avvikande tjänstgöring

För att rapportera in avvikande tjänstgöring klickar du på 🕂 Avvikande tjänstgöring och väljer sedan orsak du ska ha.

| Extra tid i ledighet |  |
|----------------------|--|
| Extra tid i pengar   |  |
| Fyllnad i ledighet   |  |
| Fyllnad i pengar     |  |
| Kurs,konf/Ledig      |  |
| Kurs,konf/Peng       |  |
| Ordinarie arbetstid  |  |
|                      |  |

#### Extra tid i ledighet/pengar

- Används när man arbetar "över", systemet räknar då själv ut vilken ersättning ni är berättigad till. De timavlönade som har ett Timecare schema under sommarperioden ska om de arbetar utöver sina schematider välja denna orsak.

#### Extra tid i pengar/ledighet ej ATL

Denna orsak används när en deltidsanställd medarbetare frivilligt arbetar övertid upp till 100 %. När denna orsak används registreras övertiden ej i mer/övertidsjournalen.
 OBS! Används inte vid beordrad övertid för deltidsanställd.

#### Fyllnad i ledighet/pengar

- Används endast av berörd medarbetare inom skola och barnomsorg

#### Kurs,konf/pengar/ledighet

- Används när man är på ett möte eller utbildning då ersättningen ska vara timme för timme

#### Ordinarie arbetstid

- Används **endast** av de medarbetare som är timavlönade och som inte har ett Timecareschema. Gäller ej heller Timecare Pool-anställda

Rapportera in avvikande tjänstgöring

| 🙂 Lägg        | g till ny avvikano | de tjänst | göring   |            |   |                |   | × |
|---------------|--------------------|-----------|----------|------------|---|----------------|---|---|
| Orsak:        | Extra tid i pengar |           |          |            | ~ | Bemanning typ: | - |   |
| Start:        | 2017-01-24         | <b></b>   | KI from: | 20:00      | O | + Rast         |   |   |
| Slut:         | 2017-01-24         | <b></b>   | KI tom:  | 22:00      | © |                |   |   |
| Sök arbetsp   | lats:              |           |          | <b>v</b> x | Q |                |   |   |
| Lägg till med | ddelande 👻         |           |          |            |   |                |   |   |
| Spara         | Avbryt             |           |          |            |   |                |   |   |

Välj datum och skriv in klockslag och tryck på spara

När man har rapporterat in något under avvikandetjänstgöring **måste du skriva ett** meddelande till chef om varför du har arbetat och för vem. Tryck Spara

Observera att du alltid måste rapportera senast 1:a veckan nästkommande månad. D.v.s. har du gjort övertid under september måste den vara inrapporterad och beviljad i oktober senaste den 10: onde.

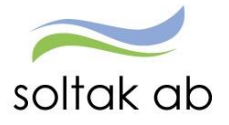

## Tillägg/avdrag

För att rapportera in i tillägg och avdrag klickar du på

Rapportera in post i tillägg/avdrag

Välj den ersättningstyp och orsak som du ska rapportera in. Datum from och tom, detta måste ligga i samma månad! Ange antal och/eller Apris. Tryck Spara.

|    | 🕒 Flexregi    | strering          | Saldon / översikt  | 占 Anställning | 📑 Alla anstä | Illningar |           |    |               |          |         |       |    |
|----|---------------|-------------------|--------------------|---------------|--------------|-----------|-----------|----|---------------|----------|---------|-------|----|
|    | 🕂 Lägg till n | y aktivitet       | 🕞 Idag             |               | $\bigcirc$   | Aug       | usti 2016 |    | $\odot$       |          | Månad   | Vecka |    |
| ¢  | Måndag        | Lägg till         | l nytt tillägg/avo | drag          |              |           |           |    |               |          |         | ×     |    |
| 31 | 1             | Тур:              | Resor/traktamente  | 2             |              | ~         | Orsak:    |    | Km ers skatte | pliktigt |         | ~     |    |
|    |               | Datum from:       | 2016-08-31         | Datum tom:    | 2016-08-31   |           | Antal:    | 20 | Apr           | is:      | Belopp: |       |    |
|    | 8             | Lägg till meddela | inde 🗸             |               |              |           |           |    |               |          |         |       | rå |
| 32 | A 08:00 - 16: | Spara             | Avbryt             |               |              |           |           |    |               |          |         |       |    |

Skriv meddelande till chef.

#### Resor/traktamente

Här lägger du in om kilometerersättning för det du kört med egen bil i tjänsten, parkeringsavgift, utlägg för kollektivtrafik m.m.(Gäller endast Kungälv).

#### Km ers skattepliktig del

När du kör bil i tjänsten kan du antingen fylla i en totalsumma för hela perioden eller varje enskilt kör tillfälle. I meddelanderutan skall du skriva in datum, km och vilka sträckor du har kört, eller fylla i blanketten bilersättning. Detta p.g.a. den skattefria delen endast är skattefri om man kan visa vart man har åkt.(Gäller endast Kungälv).

#### Observera att datum fr.o.m. och t.o.m. måste ligga i samma månad!

#### Personligt utlägg

Under personligt utlägg fyller du i beloppet för de utlägg du gjort i rutan Belopp. Klicka på Spara. Kvitto på utlägg skall även lämnas in till chef. Även här måste du i meddelanderutan skriva vad det är för utlägg du har haft.(Gäller endast Kungälv).

OBS! Som personligt utlägg räknas p-biljett, kollektiv trafik biljett. Andra utlägg ska lämnas till ekonomi.

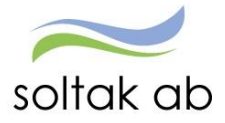

## Förklaringar till färger och ikoner i kalendern

|      | 00:00 - 07:00 Arbete       | Arbete visas med blå färg och text samt klockslag                              |
|------|----------------------------|--------------------------------------------------------------------------------|
| V    | 00:00 - 07:00 Bunden tid   | Bunden tid som är beviljad visas med grön färg och svart text och bock i rutan |
| 0    | 12:00 - 13:00 Bunden tid   | Bunden tid som inte behandlats visas med grön färg och text och tom ruta       |
|      | 10:00 - 11:00 Fast aktiv t | Aktiv tid utanför Bunden tid visas med mörkgrön färg                           |
|      | 100 % Frånvaro             | Frånvaro 100 % visas med grå färg och text                                     |
|      | 21:00 - 22:00 Frånvaro     | Frånvaro rapporterad med kl from tom visas med grå färg och text               |
| 0    | 50 % Frånvaro<br>Par       | tiell frånvaro visas med grå färg och text                                     |
|      | 21:00 - 24:00 Arbete       | Arbete med frånvaro del av dag (klockslag) visas halva grå och<br>halva blå    |
|      | 14:00 - 20:00 J Turbyte    | Turbyte visas med lila färg och text                                           |
|      | 16:00 - 17:00 EXTRA        | Avvikande tjänstgöring/Extratid visas med mörkblå färg och text                |
| Inte | e behandlad 🗌              | Innebär att chef ännu inte behandlat (godkänt eller avstyrkt) posten           |
| Bev  | viljad Tillstyrkt 💽        | Z × Innebär att posten är Tillstyrkt och Beviljad av chef                      |
|      | Innebär att pos            | ten inte går att ändra                                                         |
| ١    | <b>Ta bort</b> Ta bort b   | efintlig post                                                                  |
| Ø    | Ändra Ändra be             | fintlig post                                                                   |

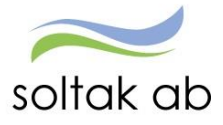

#### Inrikes resor

Här rapporterar du in om du önskar traktamente då du varit iväg på **resa inom Sverige** i tjänsten. **Utrikesresor rapporteras på blankett.** 

#### Bra att veta kring rapportering av reseräkning

#### Färdtid

Har du rätt till om du rest utanför din schemalagda arbetstid och resan är längre bort än 50 km från arbetsplatsen. Redovisa totala antalet timmar du färdats (som ligger utanför den schemalagda arbetstiden) under Antal. Färdtid lägre första 10 timmar, färdtid högre ska vara för de timmar över 10 timmar. Avrunda uppåt till närmsta hel- eller halvtimme.

#### Kostförmån

Om du har fått mat under resan anges detta under Restid/Kost.avdrag. Antalet måltider du fått skall redovisas.

#### Utlägg

Eventuella utlägg för t.ex. buss fylls i under Belopp.

#### Bilersättning

Ersättning för körda km kan även redovisas här (alternativ till att redovisa enligt avsnitt Tillägg/avdrag).

#### Rapportera in reseräkning

Börja med att hämta rätt period. Har du några tidigare reseräkningar för önskad periodintervall syns de på översiktsbilden när du väljer visa. För att lägga in en ny post klickar du på skapa ny resa. Nedanstående bild kommer då upp.

| vrese dag * | Hemkomst dag * | Förrättning * |       |
|-------------|----------------|---------------|-------|
| esväg t     |                | Organisation  | •     |
| esvag       |                | organisation  | ¥ X Q |
|             |                | Ändamål *     |       |
|             |                |               |       |
|             |                |               |       |

Fyll i avresedag och hemkomstdag. Välj sedan vilken sorts förrättning. Man kan välja mellan endagsförrättning, flerdygnsförrättning och kilometerersättning. Väljer man endags- eller flerdygnsförrättning dyker ett fält upp där avresetid och hemkomsttid ska fyllas i. Fyll sedan i resväg och ändamål. Är det en annan organisation än den du arbetar för som ska betala för resan söker man upp den organisationen under "organisation".

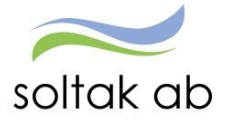

| Avrese dag * | Hemkomst dag * |         | Förrättning *        |            |
|--------------|----------------|---------|----------------------|------------|
| 2017-01-03   | 2017-01-05     | <b></b> | Flerdygnsförrättning | ~          |
| Avrese tid * | Hemkomst tid * |         | Organisation         |            |
| 07:00        | 17:00          |         | ~                    | × Q        |
| Resväg *     |                |         | Ändamål *            |            |
| Stockholm    |                |         | utbildning           |            |
|              |                |         | -                    |            |
|              |                |         |                      |            |
|              |                |         |                      |            |
|              |                |         | L                    |            |
|              |                |         |                      |            |
| Mina recor   |                |         |                      | Kostavdrag |

Klicka sedan på restid och kostavdrag.

| Grur          | ndinformation |                     | Kostavdrag |   | Tillägg | Sammanfattning                                                                                                    |
|---------------|---------------|---------------------|------------|---|---------|----------------------------------------------------------------------------------------------------|
| Datum         | Frukost       | Kostavdrag<br>Lunch | Middag     |   |         | Förrättning Flerdygnsförrättning<br>Avrese dag 2017-01-03, 07:00                                                        |
| 2017-01-03    | Ja 🗸          | Ja                  | ✓ Ja ✓     | / |         | Hemkomst dag2017-01-05, 17:00<br>Resväg stockholm<br>Ändamål utbildning                                                 |
| 2017-01-04    | Ja 🗸          | Ja                  | ✓ Ja 丶     | • |         | Turer missade                                                                                                    |
| 2017-01-05    | Ja 🗸          | Ja                  | ✓ Ja ✓     | / |         | 2017-01-03, 08:00 - 2017-01-03, 16:30<br>2017-01-04, 08:00 - 2017-01-04, 16:30<br>2017-01-05, 08:00 - 2017-01-05, 16:30 |
| Srundinformat | tion          |                     |            |   | Tilläg  | IS                                                                                                    |

Om det ingått måltider under resan markerar du det här. Klicka på Tillägg.

| Ersättning |   | Antal | Apris | Belopp | Organisation |            |       |
|------------|---|-------|-------|--------|--------------|------------|-------|
|            | ~ |       |       |        |              | <b>v</b> x | Q 🖉 🗵 |

Under Tillägg fyller du i om du vill ha ersättning för eventuella utlägg du gjort under resan samt lägga in färdtid. Välj rätt ersättning och antal, Apris eller belopp. Tryck sedan på den gröna bocken om du vill spara. Vill du ta bort en ersättning välj röda krysset. För att lägga till fler ersättning välj Nytt tillägg. Har du inga ersättningar välj inget tillägg. Tryck på sammanfattning för att gå vidare.

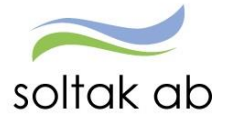

| .ägg till m                                                                                    | eddelande                                          |                                                                                                    |                                                                          |                               |                            |              |                                    |
|------------------------------------------------------------------------------------------------|----------------------------------------------------|----------------------------------------------------------------------------------------------------|--------------------------------------------------------------------------|-------------------------------|----------------------------|--------------|------------------------------------|
|                                                                                                |                                                    |                                                                                                    |                                                                          |                               |                            |              |                                    |
|                                                                                                |                                                    |                                                                                                    |                                                                          |                               |                            |              |                                    |
|                                                                                                |                                                    |                                                                                                    |                                                                          |                               |                            |              |                                    |
|                                                                                                |                                                    |                                                                                                    |                                                                          |                               |                            |              |                                    |
|                                                                                                |                                                    |                                                                                                    |                                                                          |                               |                            |              |                                    |
|                                                                                                |                                                    |                                                                                                    |                                                                          |                               |                            |              |                                    |
|                                                                                                |                                                    |                                                                                                    |                                                                          |                               |                            |              |                                    |
|                                                                                                |                                                    |                                                                                                    |                                                                          |                               |                            |              |                                    |
|                                                                                                |                                                    |                                                                                                    |                                                                          |                               |                            |              |                                    |
|                                                                                                |                                                    |                                                                                                    |                                                                          |                               |                            |              |                                    |
| örrättnin                                                                                      | Ig                                                 | Flerdvgnsförrättning                                                                                                    | Tilläss                                                                  |                               | Antal                      | Apris        | Belopp                             |
| örrättnin<br>Avrese da                                                                         | ig                                                 | Flerdygnsförrättning<br>2017-01-03, 07:00                                                                                                    | Tillägg<br>Utlägg - Parkerings                                           | avgift                        | Antal                      | Apris        | Belopp<br>45                       |
| örrättnin<br>Avrese da<br>Hemkoms                                                              | ig<br>g<br>st dag                                  | Flerdygnsförrättning<br>2017-01-03, 07:00<br>2017-01-05, 17:00                                                                                                    | <b>Tillägg</b><br>Utlägg - Parkerings                                    | avgift                        | Antal                      | Apris        | <mark>Belopp</mark><br>45          |
| -örrättnin<br>Avrese da<br>Hemkoms<br>Resväg                                                   | ng<br>Ig<br>st dag                                 | Fierdygnsförrättning<br>2017-01-03, 07:00<br>2017-01-05, 17:00<br>stockholm                                                                                                    | <b>Tillägg</b><br>Utlägg - Parkering-                                    | avgift                        | Antal                      | Apris        | Belopp<br>45                       |
| -örrättnin<br>Avrese da<br>Hemkoms<br>Resväg<br>Ändamål                                        | ig<br>Ig<br>st dag                                 | Flerdygnsförrättning<br>2017-01-03, 07:00<br>2017-01-05, 17:00<br>stockholm<br>utbildning                                                                                                    | Tillägg<br>Utlägg - Parkering                                            | avgift                        | Antal                      | Apris        | Belopp<br>45                       |
| örrättnin<br>Avrese da<br>Hemkoms<br>Resväg<br>Ändamål                                         | ng<br>g<br>st dag                                  | Flerdygnsförrättning<br>2017-01-03, 07:00<br>2017-01-05, 17:00<br>stockholm<br>utbildning                                                                                                    | Tillägg<br>Utlägg - Parkerings                                           | avgift                        | Antal                      | Apris        | Belopp<br>45                       |
| Förrättnin<br>Avrese da<br>Hemkoms<br>Resväg<br>Ändamål                                        | ng<br>g<br>st dag<br>ssade                         | Flerdygnsförrättning<br>2017-01-03, 07:00<br>2017-01-05, 17:00<br>stockholm<br>utbildning                                                                                                    | Tillägg<br>Utlägg - Parkering<br>Kostavdrag                              | avgift                        | Antal                      | Apris        | Belopp<br>45                       |
| örrättnin<br>Avrese da<br>Hemkoms<br>Resväg<br>Ändamål                                         | ng<br>g<br>st dag<br>ssade<br>2017-01              | Flerdygnsförrättning<br>2017-01-03, 07:00<br>2017-01-05, 17:00<br>stockholm<br>utbildning<br>-03, 08:00 - 2017-01-03, 16:30                                                                     | Tillägg<br>Utlägg - Parkering<br>Kostavdrag                              | avgift<br>Frukost             | Antal                      | Apris<br>h   | Belopp<br>45                       |
| örrättnir<br>Avrese da<br>Hemkoms<br>Resväg<br>Åndamål<br><b>Furer mis</b><br>Arbete<br>Arbete | ng<br>g<br>st dag<br>ssade<br>2017-01<br>2017-01   | Fierdygnsförrättning<br>2017-01-03, 07:00<br>2017-01-05, 17:00<br>stockholm<br>utbildning<br>-03, 08:00 - 2017-01-03, 16:30<br>-04, 08:00 - 2017-01-04, 16:30                                   | Tillägg<br>Utlägg - Parkerings<br>Kostavdrag<br>2017-01-03               | avgift<br>Frukost<br>Ja       | Antal<br>Lunci<br>ja       | <b>Apris</b> | Belopp<br>45<br>Middag<br>Ja       |
| örrättnir<br>Avrese da<br>Hemkoms<br>Resväg<br>Arsväg<br>Andamål<br>Arbete<br>Arbete<br>Arbete | ng<br>g<br>st dag<br>2017-01<br>2017-01<br>2017-01 | Flerdygnsförrättning<br>2017-01-03, 07:00<br>2017-01-05, 17:00<br>stockholm<br>utbildning<br>-03, 08:00 - 2017-01-03, 16:30<br>-04, 08:00 - 2017-01-04, 16:30<br>-05, 08:00 - 2017-01-05, 16:30 | Tillägg<br>Utilagg - Parkering<br>Kostavdrag<br>2017-01-03<br>2017-01-04 | avgift<br>Frukost<br>ja<br>ja | Antal<br>Lunci<br>ja<br>ja | <b>Apris</b> | Belopp<br>45<br>Middag<br>Ja<br>Ja |

När rapporteringen är klar välj spara, du kan även skriva ut samtidigt. Tryck sedan på simulera för att få fram summan för reseräkningen.

| Reseräkning & Anställning Lönea | dmi, 103002, TV, Lör | n     | Simulera             | ×                       |         |                   |        |         |         | ×      |
|---------------------------------|----------------------|-------|----------------------|-------------------------|---------|-------------------|--------|---------|---------|--------|
|                                 | Fro                  | om:   |                      | *-                      |         |                   |        |         |         |        |
|                                 | en ny resa           | 017-0 | Resväg:<br>stockholm | Ut: 2017-01-03<br>07:00 | In: 20  | )17-01-0<br>17:00 | 5 Fle  | erdygns | förrät  | ttning |
|                                 |                      |       | Ändamål: ut          | bildning                |         |                   | 2017   | 01-03_1 |         |        |
|                                 |                      |       |                      |                         |         | Antal             | Apris  | Belopp  |         | Skpl   |
| Flerdygnsförrättning            | utbildning           |       |                      | Traktamen               | te helt | 2.00              | 220.00 | 440.00  | +       |        |
| 2017-01-03 - 2017-01-05         |                      |       |                      | Traktamen               | t halvt | 1.00              | 110.00 | 110.00  | +       |        |
|                                 |                      |       |                      | Rese                    | tillägg | 1.00              | 105.00 | 105.00  | +       | *      |
| Ej behandlad                    | Simulera             |       |                      | Rese                    | tillägg | 2.00              | 15.00  | 30.00   | +       | *      |
|                                 |                      |       |                      | Parkering               | savgift |                   |        | 45.00   | +       |        |
|                                 |                      |       |                      |                         |         |                   |        |         |         |        |
|                                 | Föregående 1         |       |                      | Avdrag                  | måltid  | 2.00              | 198.00 | 396.00  | -       |        |
|                                 |                      |       |                      | Avdrag f                | rukost  | 1.00              | 22.00  | 22.00   | -       |        |
|                                 |                      |       |                      | Avdrag lunch/           | midda   | 1.00              | 39.00  | 39.00   | -       |        |
|                                 |                      |       |                      | Avdrag lunch/           | midda   | 1.00              | 39.00  | 39.00   | -       |        |
|                                 |                      |       |                      | Reduc rese              | tillägg | 1.00              | 99.00  | 99.00   | -       | *      |
|                                 |                      |       |                      | Reduc rese              | tillägg | 2.00              | 15.00  | 30.00   | -       | *      |
|                                 |                      |       |                      |                         |         |                   |        |         |         |        |
|                                 |                      |       |                      | Summa resera            | äkning  |                   |        | 105.00  | +       |        |
|                                 |                      |       | (                    | Varav skattepliktigt b  | elopp)  |                   |        | 6.00    | +       | *      |
|                                 |                      |       |                      |                         |         |                   |        |         |         |        |
|                                 |                      |       |                      |                         |         |                   |        | S       | kriva u | t      |
|                                 |                      |       |                      |                         |         |                   |        |         |         |        |

Är det en kilometerersättning som ska rapporteras väljer kilometerersättning under förrättning.

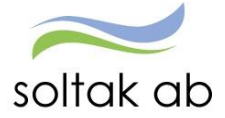

| Avrese dag * | Hemkomst dag * | Förrättnin | 1g *         |     |
|--------------|----------------|------------|--------------|-----|
| 2017-01-03   | 2017-01-03     | Kilomet    | erersättning | ~   |
| Resväg *     |                | Organisat  | ion          |     |
| göteborg     |                |            | ×            | × Q |
|              |                | Ändamål    | *            |     |
|              |                | APT        |              |     |
|              |                |            |              |     |

Tryck sedan på tillägg och välj nytt tillägg. Välj "Bilersättning- Km ers skatteplikt" och antal km du har kört. Tryck sedan på den gröna bocken och välj sammanfattning för att ta dig vidare. Har du fler tillägg, till exempel en parkeringsbiljett, väljer man nytt tillägg osv.

| Grundinformation                                          | $\rangle$   | Tillägg |             |           |                |
|-----------------------------------------------------------|-------------|---------|-------------|-----------|----------------|
| <b>Ersättning</b><br>Bilersättning - Km ers skatteplikt 🗸 | Antal<br>40 | Apris   | Belopp Orga | anisation | ✓ X Q Ø 8      |
| Grundinformation                                          |             |         |             | I         | Sammanfattning |

#### Välj sedan Spara.

| Lägg till meddeland                                                                                     | e -                                                                                                    |                                                                              |
|----------------------------------------------------------------------------------------------------|----------------------------------------------------------------------------------------------------|------------------------------------------------------------------------------|
|                                                                                                    |                                                                                                    |                                                                              |
|                                                                                                    |                                                                                                    |                                                                              |
|                                                                                                    |                                                                                                    |                                                                              |
|                                                                                                    |                                                                                                    |                                                                              |
|                                                                                                    |                                                                                                    |                                                                              |
|                                                                                                    |                                                                                                    |                                                                              |
|                                                                                                    |                                                                                                    |                                                                              |
|                                                                                                    |                                                                                                    |                                                                              |
|                                                                                                    |                                                                                                    |                                                                              |
|                                                                                                    |                                                                                                    |                                                                              |
| Färsätteien                                                                                             | Vilemeterorrättning                                                                                    | THE AND AND AND                                                              |
| Förrättning                                                                                             | Kilometerersättning                                                                                    | Tillägg Antal Apris Belopy<br>Bilercättning . Km ers skattenliktigr 40       |
| Förrättning<br>Avrese dag<br>Hemkomst dag                                                               | Kilometerersättning<br>2017-01-03<br>2017-01-03                                                        | Tillägg Antal Apris Belopy<br>Bilersättning - Km ers skattepliktigt 40       |
| Förrättning<br>Avrese dag<br>Hemkomst dag<br>Resväg                                                     | Kilometerersättning<br>2017-01-03<br>2017-01-03<br>sötehore                                            | Tillägg Antal Apris Belop<br>Bilersättning - Km ers skattepliktigt 40        |
| Förrättning<br>Avrese dag<br>Hemkomst dag<br>Resväg<br>Ändamål                                          | Kilometerersättning<br>2017-01-03<br>2017-01-03<br>göteborg<br>APT                                     | <b>Tillägg Antal Apris Belop</b><br>Bilersättning - Km ers skattepliktigt 40 |
| Förrättning<br>Avrese dag<br>Hemkomst dag<br>Resväg<br>Ändamål                                          | Kilometerersättning<br>2017-01-03<br>2017-01-03<br>göteborg<br>APT                                     | Tillägg Antal Apris Belopg<br>Bilersättning - Km ers skattepliktigt 40       |
| Förrättning<br>Avrese dag<br>Hemkomst dag<br>Resväg<br>Ändamål                                          | Kilometerersättning<br>2017-01-03<br>2017-01-03<br>göteborg<br>APT                                     | Tillägg Antal Apris Belopy<br>Bilersättning - Km ers skattepliktigt 40       |
| Förrättning<br>Avrese dag<br>Hemkomst dag<br>Resväg<br>Ändamål<br>Turer missade                         | Kilometerersättning<br>2017-01-03<br>2017-01-03<br>göteborg<br>APT                                     | Tillägg Antal Apris Belop<br>Bilersättning - Km ers skattepliktigt 40        |
| Förrättning<br>Avrese dag<br>Hemkomst dag<br>Resväg<br>Ändamål<br>Turer missade<br>Arbete 2017-0        | Kilometerersättning<br>2017-01-03<br>2017-01-03<br>göteborg<br>APT<br>01-03, 08:00 - 2017-01-03, 16:30 | Tillägg Antal Apris Belop<br>Bilersättning - Km ers skattepliktigt 40        |
| Förrättning<br>Avrese dag<br>Hemkomst dag<br>Resväg<br>Ändamål<br><b>Turer missade</b><br>Arbete 2017-0 | Kilometerersättning<br>2017-01-03<br>göteborg<br>APT<br>2017-01-03, 08:00 - 2017-01-03, 16:30          | Tillägg Antal Apris Belopy<br>Bilersättning - Km ers skattepliktigt 40       |

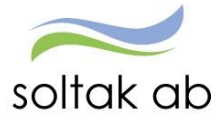

Flex (se separat manual)

Se separat manual, "Manual Flex".

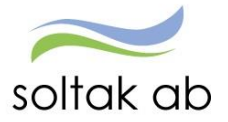

## Tidutvärdering

| 🗮 Visa meny    | SJÄLVSERV | 'ICE / Mina u  | ppgifter Rapp | ortera Flex       | Saldon         |                     |             | 🐣 AA07468                                 |
|----------------|-----------|----------------|---------------|-------------------|----------------|---------------------|-------------|-------------------------------------------|
| Tidutvärdering | <         |                | ring          |                   |                | Daried Datum for an | Datum t a m |                                           |
|                |           | Anstalining -  | , 103002 ,    | TV, Månavl beräki | ngrp 1, Lön    | Valbar V 2017-05-08 | 2017-06-07  | ☑ Skriv ut placering ☑ Lediga dagar Hämta |
|                |           | Tidutvärdering |               |                   |                |                     |             |                                           |
|                |           | Datum          | Klockslag ARB | TID VECK SLUT     | Placering      |                     |             |                                           |
|                |           | 2017-05-08 mån | 0800-1630     | 8.00              | Lön,Löneadmi   |                     |             |                                           |
|                |           | 2017-05-09 tis | 0800-1630     | 8.00              | Lön,Löneadmi   |                     |             |                                           |
|                |           | 2017-05-10 ons | 0800-1630     | 8.00              | Lön,Löneadmi   |                     |             |                                           |
|                |           | 2017-05-11 tor | 0800-1630     | 8.00              | Lön,Löneadmi   |                     |             |                                           |
|                |           | 2017-05-12 fre | 0800-1630     | 8.00              | Lön,Löneadmi   |                     |             |                                           |
|                |           | 2017-05-13 lör | Ledig         |                   |                |                     |             |                                           |
|                |           | 2017-05-14 son | Ledig         | 0.00              | 1              |                     |             |                                           |
|                |           | 2017-05-15 man | 0800-1630     | 8.00              | Lon,Loneadmi   |                     |             |                                           |
|                |           | 2017-05-16 US  | 0800-1630     | 8.00              | Lon,Loneadmi   |                     |             |                                           |
|                |           | 2017-05-18 tor | 0800-1630     | 8.00              | Lön Löneadmi   |                     |             |                                           |
|                |           | 2017-05-19 fre | 0800-1630     | 8.00              | Lön,Löneadmi   |                     |             |                                           |
|                |           | 2017-05-20 lör | Ledig         |                   |                |                     |             |                                           |
|                |           | 2017-05-21 sön | Ledig         |                   |                |                     |             |                                           |
|                |           | 2017-05-22 mån | 0800-1630     | 8.00              | Lön,Löneadmi   |                     |             |                                           |
|                |           | 2017-05-23 tis | 0800-1630     | 8.00              | Lön,Löneadmi   |                     |             |                                           |
|                |           | 2017-05-24 ons | 0800-1630     | 8.00 0.50         | ) Lön,Löneadmi |                     |             |                                           |
|                |           | 2017-05-25 tor | Ledig         |                   |                |                     |             |                                           |
|                |           | 2017-05-26 fre | 0800-1630     | 8.00              | Lön,Löneadmi   |                     |             |                                           |
|                |           | 2017-05-27 lör | Ledia         |                   |                |                     |             |                                           |
|                |           | Utskrift       |               |                   |                |                     |             |                                           |

Här ser du utvärderingen av din arbetade tid, ob, extratid samt frånvaro mm. Skriv in mellan vilka datum du vill se och tryck hämta.